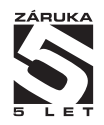

# OM 352

#### 3 1/2 MÍSTNÝ PROGRAMOVATELNÝ UNIVERZÁLNÍ PŘÍSTROJ

AC/DC VOLTMETR/AMPÉRMETR MONITOR PROCESÚ OHMMETR TEPLOMĚR PRO PT 100/500/1 000 TEPLOMĚR PRO PT 100/500/1 000 TEPLOMĚR PRO NI 1 000 TEPLOMĚR PRO TERMOČLÁNKY ZOBRAZOVAČ PRO LIN. POTENCIOMETRY

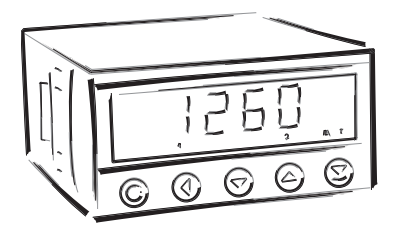

### **BEZPEČNOSTNÍ POKYNY**

Prosím přečtěte si pozorně přiložené bezpečnostní pokyny a dodržujte je! Tyto přístroje by měly být zabezpečeny samostatnými nebo společnými pojistkami (jističi)! Pro informace o bezpečnosti se musí dodržovat EN 61 010-1 + A2. Tento přístroj není bezpečný proti výbuchu!

### TECHNICKÉ ÚDAJE

Přístroje řady OM 352 splňují Evropské nařízení 89/336/EWG a vládní nařízení 168/1997 Sb.

Splňuje následující evropské a české normy: ČSN EN 55 022, třída B ČSN EN 61000-4-2, -4, -5, -6, -8, -9, -10, -11

Přístroj je vhodný k neomezenému užívání v zemědělské a průmyslové oblasti.

### PŘIPOJENÍ

Přívody zdroje z hlavního vedení musí být odděleny od měřicích přívodů.

# CE

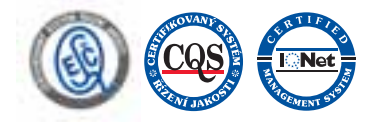

#### **ORBIT MERRET, spol. s r.o.** Vodňanská 675/30

198 00 Praha 9

Tel: +420 - 281 040 200 Fax: +420 - 281 040 299 e-mail: orbit@merret.cz www.orbit.merret.cz

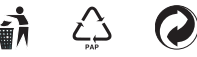

| 1.  | Obsc  | 1h                    |                                                                   | 3        |
|-----|-------|-----------------------|-------------------------------------------------------------------|----------|
| 2.  | Popis | s přístroje           |                                                                   | 1        |
| 3.  | Připo | jení příst            | oje                                                               | 5        |
| 4.  | Nast  | avení přís            | troje                                                             | 3        |
|     | Symb  | oly použit            | é v návodu                                                        | )        |
|     | Nasta | ovení DT a            | znaménka (-)                                                      | )        |
|     | Funkc | e tlačítek            |                                                                   | 1        |
|     | Nasta | vení/pov              | olení položek do "USER" menu                                      | 1        |
| 5.  | Nast  | avení "Ll             | 3HT" menu                                                         | 2        |
|     | 5.0   | Popis "Ll             | 3HT" menu                                                         | 2        |
|     |       | Nastave               | sí vetunu - Tvo "DC" 14                                           | 4        |
|     |       | Nastave               | 1 vingu - 17p - 200<br>1 vingu - 17p - 400"                       | Ŕ        |
|     |       | Nastave               | ií vstupu - Tvp "PM"                                              | Ś        |
|     |       | Nastave               | ií vstupu - Typ "OHM"                                             | 2        |
|     |       | Nastave               | ıí vstupu - Týp "RTD-Pt"                                          | 4        |
|     |       | Nastave               | ιί vstupu - Typ "RTD-Cu"                                          | 5        |
|     |       | Nastave               | ιί vstupu - Typ "RTD-Ni"                                          | 3        |
|     |       | Nastave               | ní vstupu - Typ "T/C"                                             | )        |
|     |       | Nastave               | ní vstupu - Typ "DU"                                              | 2        |
|     |       | Nastave               | 11 limit                                                          | 1        |
|     |       | Nastave               | ni analogoveno vystupu                                            | )<br>6   |
|     |       | Volba tvi             | a boli vy dispieje                                                | á        |
|     |       | Obnova                | výrobního nastavení                                               | 3        |
|     |       | Kalibrace             | y<br>z vstupního rozsahu (DU)                                     | 2        |
|     |       | Nastave               | ní nového přístupového hesla                                      | )        |
|     |       | Identifika            | ce přístroje                                                      | )        |
| 6   | Nast  | avení "Pl             | OFI" menu 44                                                      | 4        |
| 0.  | 6.0   | Popis "PF             | OFI" menu 44                                                      | 4        |
|     | 4 1   |                       |                                                                   |          |
|     | 0.1   | 611                   | Nulování Tápy Af                                                  | 4        |
|     |       | 6.1.2                 | Nastavení měžicího rozsahu posun kompenzace a rychlosti měření 47 | 7        |
|     |       | 6.1.3                 | Nastavení externího ovládacího vstupu                             | 1        |
|     |       | 6.1.4                 | Nastavení funkce tlačítek                                         | 1        |
|     | 6.2   | "PROFI"               | menu - CHANNELS                                                   |          |
|     | 0.2   | 6.2.1                 | Nastavení zobrazení na displeji (MIN, MAX)                        | 2        |
|     |       | 6.2.2                 | Nastavení digitálních filtrů                                      | 3        |
|     |       | 6.2.3                 | Nastavení desetinné tečky                                         | 3        |
|     | 63    | "PROFI"               |                                                                   |          |
|     | 0.0   | 6.3.1                 | Nastavení limit                                                   | 4        |
|     |       | 6.3.2                 | Nastavení datového výstupu                                        | 5        |
|     |       | 6.3.3                 | Nastavení analogového výstupu                                     | 5        |
|     |       | 6.3.4                 | Nastavení jasu displeje                                           | 7        |
|     | 6.4   | "PROFI"               | menu - SERVICE                                                    |          |
|     |       | 6.4.1                 | Volba programovacího módu "LIGHT"/"PROFI"                         | С        |
|     |       | 6.4.2                 | Obnova výrobního nastavení                                        | 1        |
|     |       | 6.4.3                 | Kalibrace vstupního rozsahu (DU)                                  | l.       |
|     |       | 6.4.4                 | Nastavení nového přístupového hesla                               | 2        |
|     |       | 6.4.5                 | Identifikace přístroje                                            | 2        |
| 7.  | Nast  | avení pol             | ožek do "USER" menu                                               | 1        |
|     | 7.0   | Konfigure             | 1ce "USER" menu                                                   | 4        |
| 8.  | Meto  | da měře               | ní studeného konce                                                | 6        |
| 0   | Data  | vý protok             | ۵۱                                                                | ,        |
| 10  | Chyb  |                       | ۵۱،۵۷ میں میں میں میں میں میں میں میں میں میں                     | R        |
| 11  | Toch  | sická det             | 7/                                                                | ń        |
| 12  | Roze  | neku udit             | ntáž nřístroje 77                                                 | <i>;</i> |
| 12. | Zár   | iery a ma<br>ční lict | יוווע אווועב אווויקב                                              | 2        |
| 10. | 2010  |                       |                                                                   |          |

### 2.1 POPIS

Modelová řada OM 352 jsou 3 1/2 místné jednoduché panelové programovatelné přístroje navržené pro maximální účelovost a pohodlí uživatele. V nabídce jsou verze UNI, DC a AC.

Typ OM 352UNI je multifunkční přístroj s možností konfigurace pro 7 různých variant vstupu, snadno konfigurovatelných v menu přístroje. Další variantou je 3-barevný 20 mm displej.

Základem přístroje je jednočipový mikrokontroler s více kanálovým 10 bitovým sigma-delta převodníkem, který přístroji zaručuje dobrou přesnost, stabilitu a snadné ovládání.

#### Přístroj OM 352 je multifunkční přístroj v těchto variantách a rozsazích

| typ UNI |                                                          |
|---------|----------------------------------------------------------|
| DC:     | 020/60/1000 mV                                           |
| PM:     | 020 mA/420 mA/02 V/05 V/010 V                            |
| OHM:    | 0300 Ω; 01500 Ω; 03 kΩ; 030 kΩ                           |
| RTD-Pt: | Pt 50; Pt 100; Pt 500; Pt 1000                           |
| RTD-Cu: | Cu 50; Cu 100                                            |
| RTD-Ni: | Ni 1 000; Ni 10 000                                      |
| T/C:    | J/K/T/E/B/S/R/N/L                                        |
| DU:     | Lineární potenciometr (min. 500 Ω)                       |
| typ DC  |                                                          |
| DC:     | 01 A/05 A/ 020 V/040 V/0100 V/0200 V                     |
| typ AC  |                                                          |
| AC:     | 01 A/05 A/060 mV/024 V/050 V/090 V/0120 V/0250 mV/0450 V |

#### **PROGRAMOVATELNÉ ZOBRAZENÍ**

| Volba:         | typu vstupu a měřicího rozsahu                                                                                              |           |
|----------------|----------------------------------------------------------------------------------------------------|-----------|
| Merici rozsah: | nastavitelny                                                                                                    |           |
| Nastavení:     | ruční, v menu lze nastavit pro obě krajní hodnoty vstupního signálu libovolné zobrazenína  c<br>např. vstup 020 mA > 0150,0 | displeji, |
| Zobrazení:     | -19991999, (pro 20 mm displej -9999999)                                                                                     |           |
| LINEARIZACE    |                                                                                                    |           |

#### Linearizace:

lineární interpolací v 25 bodech (pouze přes OM Link)\*\*

#### KOMPENZACE

| Vedení (RTD, OHM): | v menu lze provést kompenzaci pro 2-drátové připojení                                      |
|--------------------|--------------------------------------------------------------------------------------------|
| Sondy (RTD):       | vnitřní zapojení (odpor vedení v měřicí hlavici)                                           |
| St. konců (T/C):   | ruční nebo automatická, v menu lze provést volbu termočlánku a kompenzaci studených konců, |
|                    | která je nastavitelná nebo automatická (teplota svorek)                                    |

### DIGITÁLNÍ FILTRY

| Exponenciální průměr: | z 2100    | měření        |       |     |         |
|-----------------------|-----------|---------------|-------|-----|---------|
| Zaokrouhlení:         | nastavení | zobrazovacího | kroku | pro | displej |

#### **MATEMATICKÉ FUNKCE**

Tára:

určená k vynulování displeje při nenulovém vstupním signálu\*

| Externí ovládání |                                                     |
|------------------|-----------------------------------------------------|
| Hold             | blokování displeje/přístroje                        |
| Lock             | blokování tlačítek, přístupu do Konfiguračního menu |
| Tára*            | aktivace táry                                       |

2

### 2.2 Ovládání

Přístroj se nastavuje a ovládá pěti tlačítky umístěnými na předním panelu. Všechna programovatelná nastavení přístroje jsou realizována ve třech nastavovacích režimech:

LIGHT Jednoduché programovací menu

- obsahuje pouze položky nutné pro nastavení přístroje a je chráněné volitelným číselným kódem

- PROFI Kompletní programovací menu - obsahuje kompletní menu přístroje a je chráněné volitelným číselným kódem
- USER Uživatelské programovací menu - může obsahovat libovolné položky vybrané z programovacího menu (LIGHT/PROFI), kterým se určí právo (vidět nebo měnit)
  - přístup je bez hesla

Všechny programovatelné parametry jsou uloženy v paměti EEPROM (zůstávají i po vypnutí přístroje).

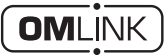

Kompletní ovládání a nastavení přístroje lze provádět přes komunikační rozhraní OM Link, které je standardním vybavením každého přístroje.

• Ovládací program je volně dostupný (www.orbit.merret.cz) a jediným požadavkem je zakoupení OML kabelu pro propojení přístroje s PC. Vyrábí se ve verzi RS 232 i USB a je kompatibilní se všemi přístroji ORBIT MERRET. Další možností připojení je pomocí datového výstupu RS 232 nebo RS 485 (bez nutnosti OML kabelu).

Program OM LINK ve verzi "Basic" Vám umožní připojení jednoho přístroje s možností vizualizace a archivace v PC. Verze OM Link "Standard" nemá žádné omezení počtu připojených přístrojů.

### 2.3 Rozšíření

Pomocné napětí je vhodné pro napájení snímačů a převodníků. Je galvanicky oddělené.

Komparátory jsou určeny pro hlídání dvou mezních hodnot s reléovým výstupem. Limity mají nastavitelnou hysterezi, tak i volitelné zpoždění sepnutí. Dosažení nastavených mezí je signalizováno LED a zároveň sepnutím příslušného relé.

Datové výstupy jsou pro svou rychlost a přesnost vhodné k přenosu naměřených údajů pro další zobrazení nebo přímo do řídících systémů. V nabídce je izolovaná RS232 a RS485 s protokolem ASCII.

Analogové výstupy najdou své uplatnění v aplikacích, kde je požadováno další vyhodnocení nebo zpracování naměřených údajů v externích zařízeních. V nabídce je univerzální analogový výstup s možností volby typu výstupu - napětí/proud. Hodnota analogového výstupu odpovídá údaji na displeji a jeho typ i rozsah je volitelný v programovacím menu. Přívodní vedení pro napájení přístroje by neměly být v blízkosti vstupních nízkonapěťových signálů.

Stykače, motory s větším příkonem a jiné výkonné prvky by neměly být v blízkosti přístroje.

Vedení do vstupu přístroje (měřená veličina) by mělo být dostatečně vzdáleno od všech silových vedení a spotřebičů. Pokud toto není možné zajistit, je nutné použít stíněné vedení s připojením na zem (svorka E).

Přístroje jsou testovány podle norem pro použití v průmyslové oblasti, ale i přesto Vám doporučujeme dodržovat výše uvedené zásady.

#### Měřicí rozsahy

#### **OM 352UNI**

З

| Тур    | Vstup 1                    | Vstup 2                           | Vstup 3                | Vstup 4 | Vstup 5  |  |
|--------|----------------------------|-----------------------------------|------------------------|---------|----------|--|
| DC     | 01 000 mV                  |                                   | 060 mV                 | 020 mV  |          |  |
| PM     | 05/10 V                    |                                   |                        | 02 V    | 0/420 mA |  |
| ОНМ    |                            | 0300 Ω • 01,5 kΩ • 03 kΩ • 030 kΩ |                        |         |          |  |
| RTD-Pt | Pt 100 • Pt 500 • Pt 1 000 |                                   |                        |         |          |  |
| RTD-Cu | Cu 50 • Cu 100             |                                   |                        |         |          |  |
| RTD-Ni | Ni 1 000 • Ni 10 000       |                                   |                        |         |          |  |
| T/C    |                            |                                   | E/J/K/N/L              | B/R/S/T |          |  |
| DU     |                            | Lineárn                           | í potenciometr (min. 3 | 500 Ω)  |          |  |

#### OM 352DC

| Тур | Vstup 1    | Vstup 2  | Vstup 3 | Vstup 4 | Vstup 5 |
|-----|------------|----------|---------|---------|---------|
| DC  | 0100/200 V | 020/40 V |         |         | 01/5 A  |

### OM 352AC

| Тур | Vstup 1   | Vstup 2   | Vstup 3   | Vstup 4    | Vstup 5 |
|-----|-----------|-----------|-----------|------------|---------|
| AC  | 090/450 V | 050/250 V | 024/120 V | 060/300 mV | 01/5 A  |

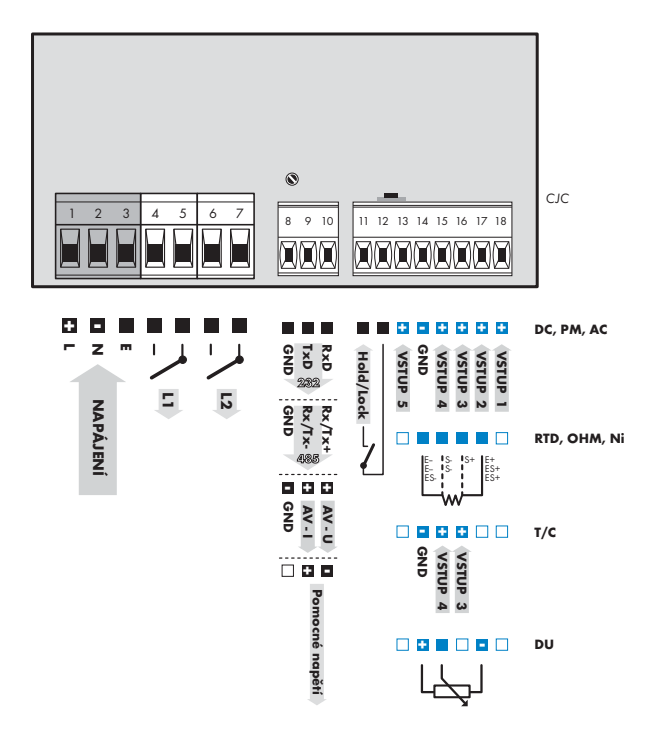

.

Uzemnění na svorce "E" musí být vždy připojeno. U vstupu RTD a OHM je nutné při 2 nebo 3 drátovém připojení spojit na svorkovnici nezapojené vstupy (14+15/16+17 nebo 16+17).

#### .

Konektor OM llnk je galvanicky spojen se svorkou 14.

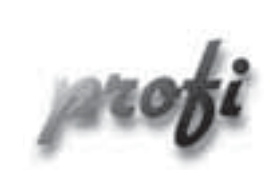

Pro zkušené uživatele

Þ

b

b

- Kompletní menu přístroje
- Přístup je blokovaný heslem
- Možnost sestavení položek "User" menu

light

- Pro zaškolené uživatele
  - Pouze položky nutné k nastavení přístroje
  - Přístup je blokovaný heslem
  - Možnost sestavení položek "User" menu

- Pro obsluhu
  - Položky menu sestavuje uživatel (Profi/Light) dle přání
  - Přístup není blokovaný heslem
  - Volba stromové (PROFI) nebo lineární (LIGHT) struktury menu

NASTAVENÍ USER

-

profi light

-

-

-

-

### 4.1 Nastavení

Přístroj se nastavuje a ovládá pěti tlačítky umístěnými na předním panelu. Všechna programovatelná nastavení přístroje jsou realizována ve třech nastavovacích režimech:

- LIGHT
   Jednoduché programovací menu

   obsahuje pouze položky nutné pro nastavení přístroje a je chráněné volitelným číselným kódem

   PROFI
   Kompletní programovací menu

   obsahuje kompletní menu přístroje a je chráněné volitelným číselným kódem

   USER
   Uživatelské programovací menu
  - může obsahovat libovolné položky vybrané z programovacího menu (LIGHT/PROFI), kterým se určí právo (vidět nebo měnit)
  - přístup je bez hesla

Kompletní ovládání a nastavení přístroje lze provádět přes komunikační rozhraní OM Link, které je standardním vybavením každého přístroje.

Ovládací program je volně dostupný (www.orbit.merret.cz) a jediným požadavkem je zakoupení OML kabelu pro propojení přístroje s PC. Vyrábí se ve verzi RS 232 i USB a je kompatibilní se všemi přístroji ORBIT MERRET.

Další možností připojení je pomocí datového výstupu RS 232 nebo RS 485 (bez nutnosti OML kabelu).

# 4 NASTAVENÍ PŘÍSTROJE

Nastavení a ovládání přístroje se provádí 5-ti tlačítky umístěnými na předním panelu, jejichž pomocí je možné listovat v ovládacím menu, volit a nastavovat požadované hodnoty

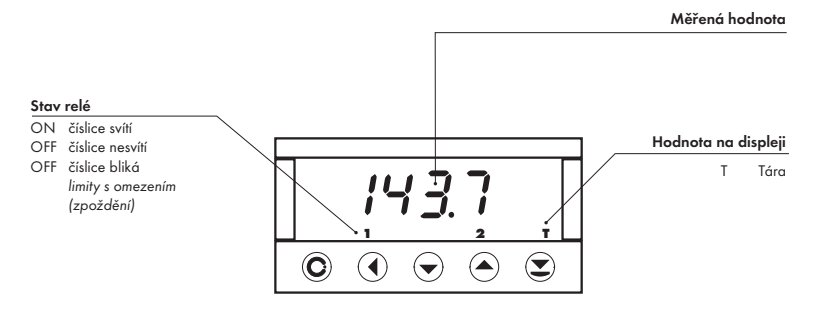

#### Symboly použité v návodu

| AC DC    | ] PM<br>M RTD T/C Označuje nastavení pro daný typ přístroje            |
|----------|------------------------------------------------------------------------|
| DEF      | hodnoty nastavené z výroby                                             |
| 42<br>42 | symbol označuje blikající číslici (symbol)                             |
| ∩ Ir     | inverzní trojúhelník označuje položku, kterou lze umístit do USER menu |
| X        | po stisku tlačítka nebude nastavená hodnota uložena                    |
|          | po stisku tlačítka bude nastavená hodnota uložena                      |
| <u> </u> | pokračování na straně 30                                               |

#### Nastavení desetinné tečky a znaménka mínus

#### **DESETINNÁ TEČKA**

Její volba v menu, při úpravě nastavovaného čísla se provede tlačítkem 🔇 s přechodem za nejvyšší dekádu, kdy se rozbliká jen desetinná tečka. Umístění se provede 🛇/👁.

#### ZNAMÉNKO MÍNUS

Nastavení znaménka mínus provedeme tlačítkem 🗢 na vyšší dekádě. Při editaci položky se provede odečtení od aktuálního čísla (např.: 013 > 爻 , na řádu 100 > -87)

# NASTAVENÍ PŘÍSTROJE

4

#### Funkce tlačítek

| Tlačítko   | Měření                                                                 | Menu                              | Nastavení čísel/výběr                   |
|------------|------------------------------------------------------------------------|-----------------------------------|-----------------------------------------|
| Θ          | vstup do USER menu                                                     | výstup z menu bez uložení         | přechod na další položku<br>bez uložení |
| 0          | hodnota táry (DC, PM)<br>měřený odpor (RTD)<br>teplota st. konce (T/C) | návrat na předcházející<br>úroveň | posun na vyšší dekádu                   |
| $\bigcirc$ | zrušení Táry                                                           | posun na předchozí položku        | posun směrem dolu                       |
| 0          | zrušení Táry                                                           | posun na další položku            | posun směrem nahoru                     |
| •          | Tára                                                                   | potvrzení výběru                  | potvrzení nastavení/výběru              |
| •          | vstup do LIGHT/PROFI menu                                              |                                   |                                         |
| •          | přímý vstup do PROFI menu -<br>dočasný (zůstává LIGHT)                 |                                   |                                         |
| ❷+ ❹       |                                                                        |                                   | konfigurace položky<br>pro USER menu    |

#### Nastavení položek do "USER" menu

- v LIGHT nebo PROFI menu
- z výroby nejsou žádné položky v USER menu povoleny
- na položkách označených inverzním trojúhelníkem

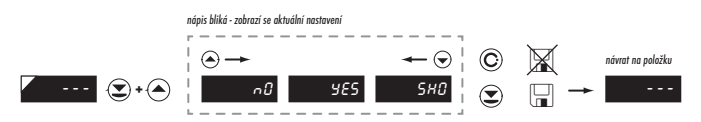

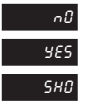

položka nebude v USER menu zobrazena

položka bude v USER menu zobrazena s možností nastavení

položka bude v USER menu pouze zobrazena

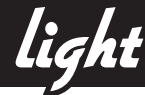

### 5.0 Nastavení "Light"

#### LIGHT Jednoduché programovací menu

- obsahuje pouze položky nutné pro nastavení přístroje a je chráněné volitelným číselným kódem

5

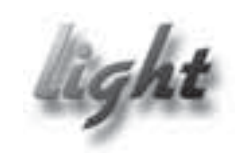

- Pro zdatné uživatele
  - Pouze položky nutné k nastavení přístroje
  - Přístup je blokovaný heslem
  - Možnost sestavení položek "User" menu
  - Lineární struktura menu

| Přednastavení z výroby |         |  |
|------------------------|---------|--|
| Heslo                  | "0"     |  |
| Menu                   | LIGHT   |  |
| USR menu               | vypnuté |  |
| Nastavení položek      | DEF     |  |

12 | NÁVOD K OBSLUZE OM 352

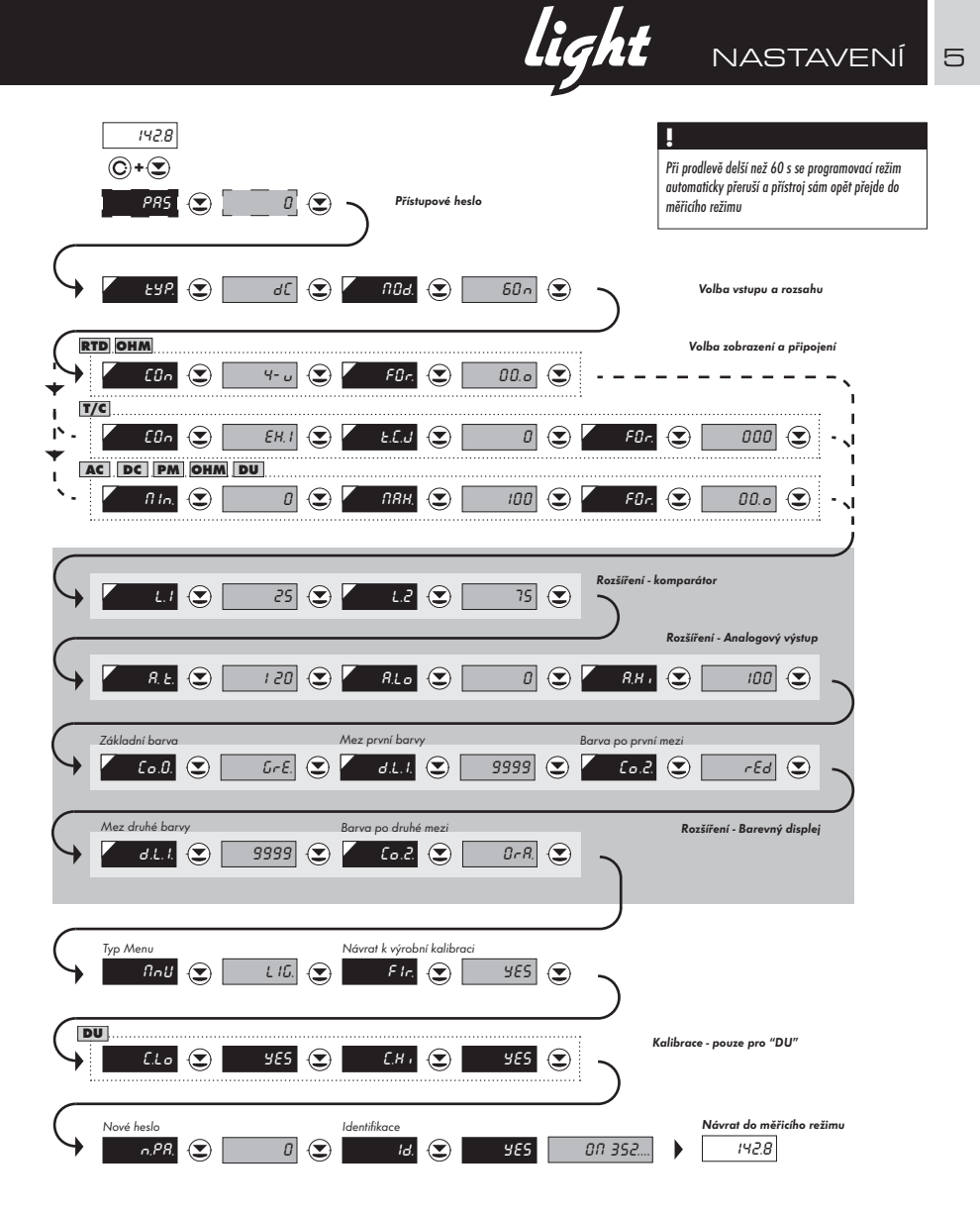

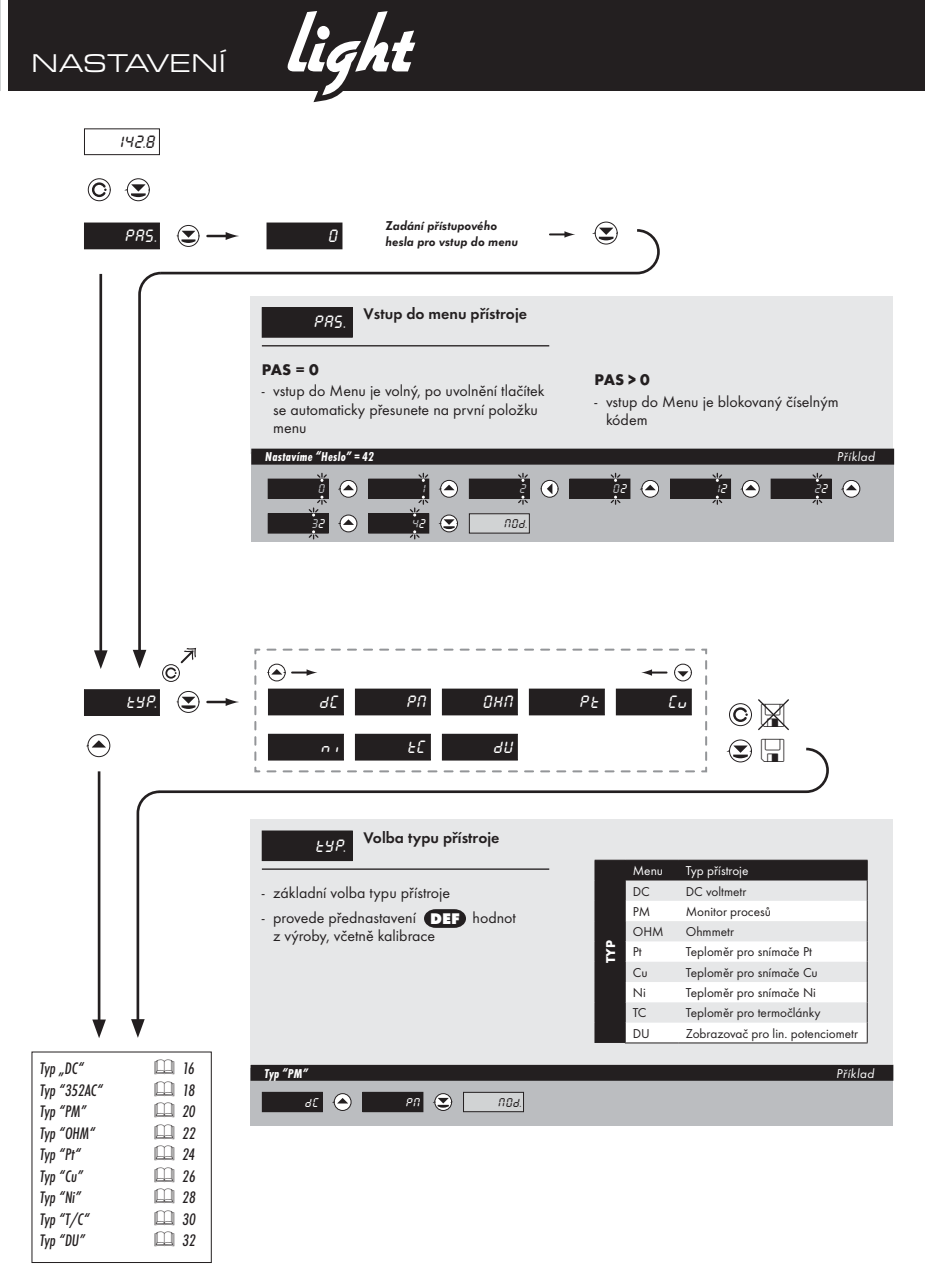

light NASTAVENÍ 5

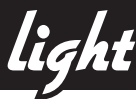

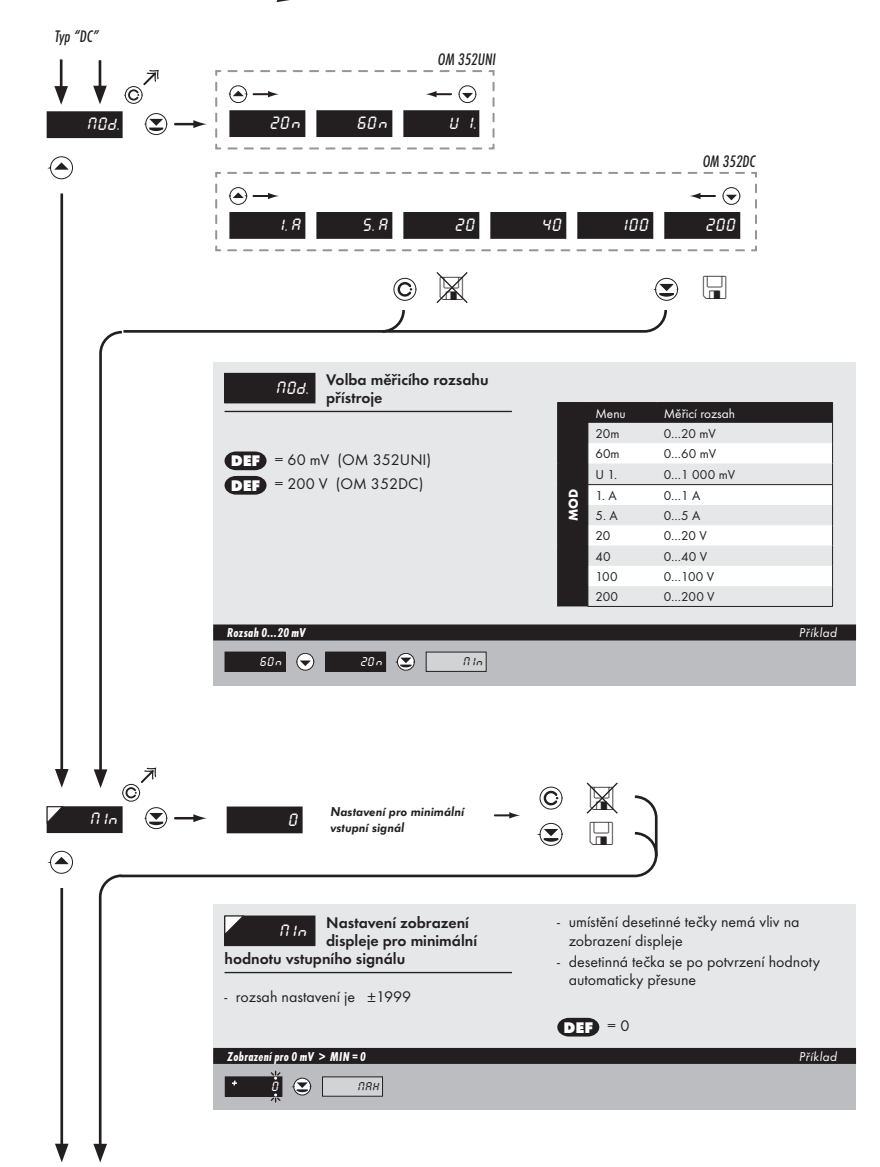

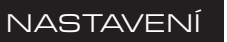

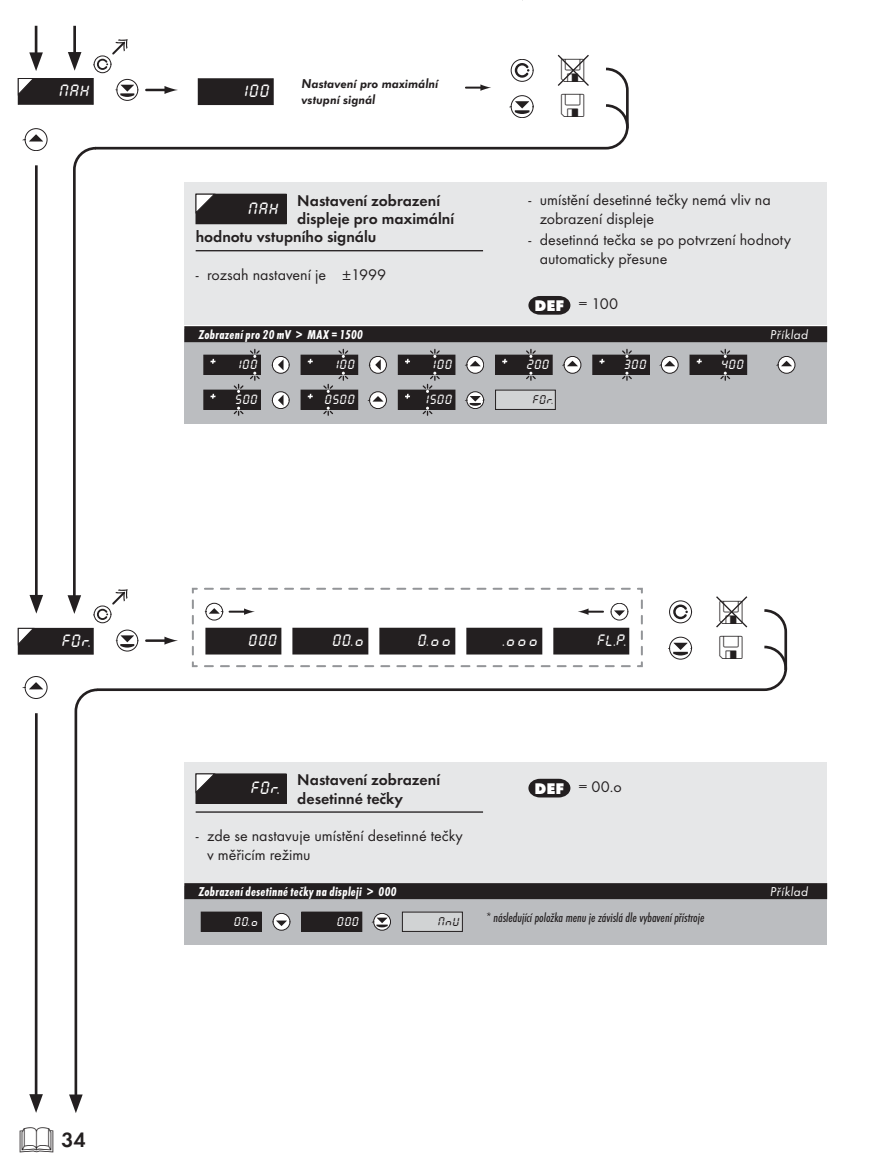

ň Ο ň  $\Box$ ñ 0 Ο Ō  $\Box$ õ 0

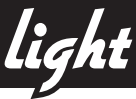

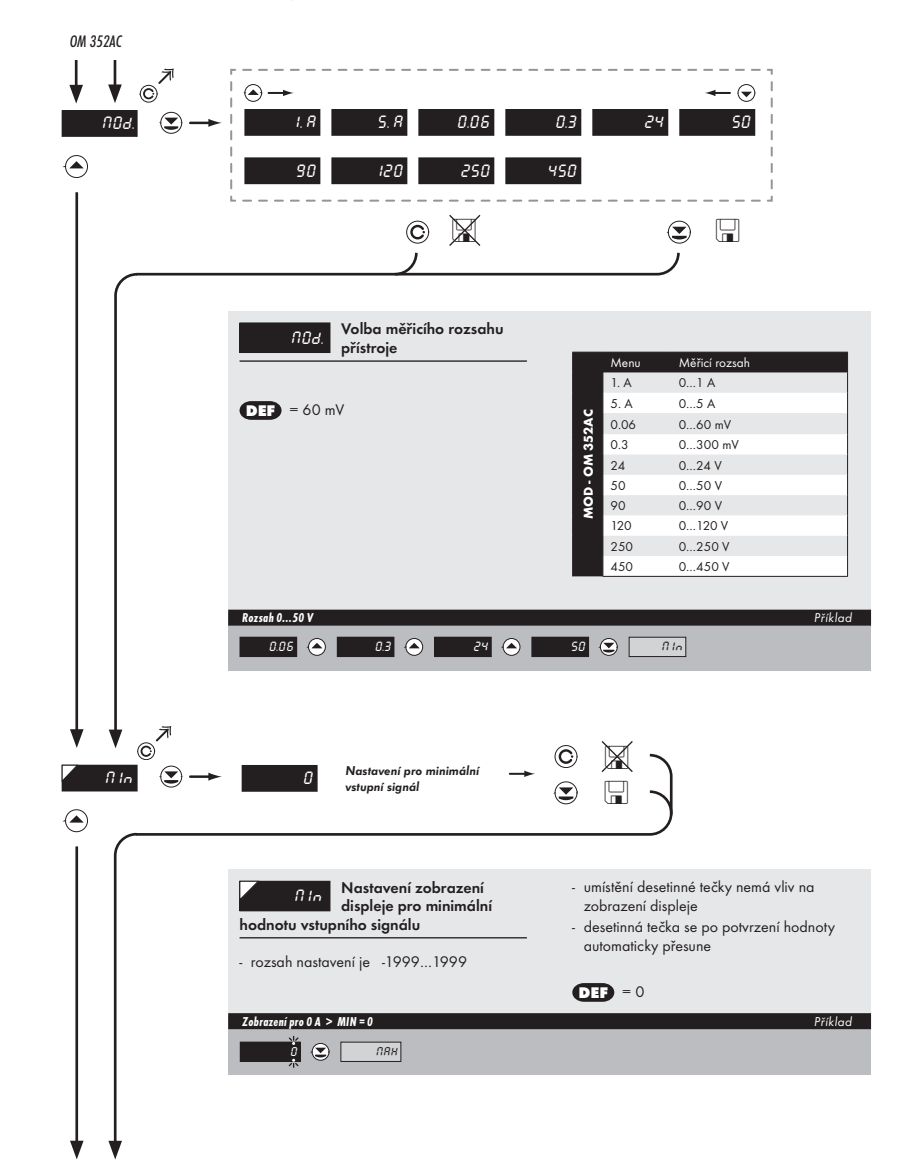

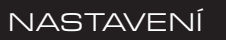

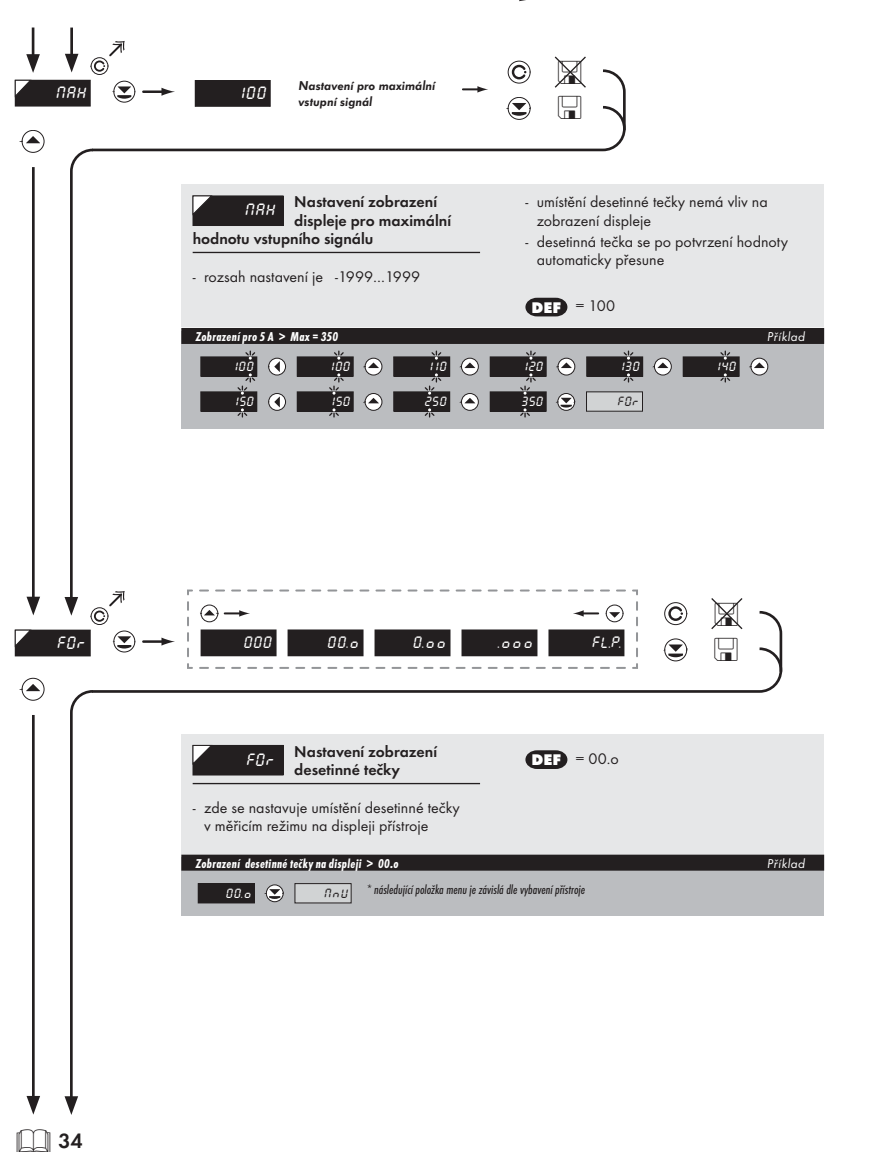

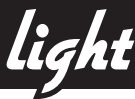

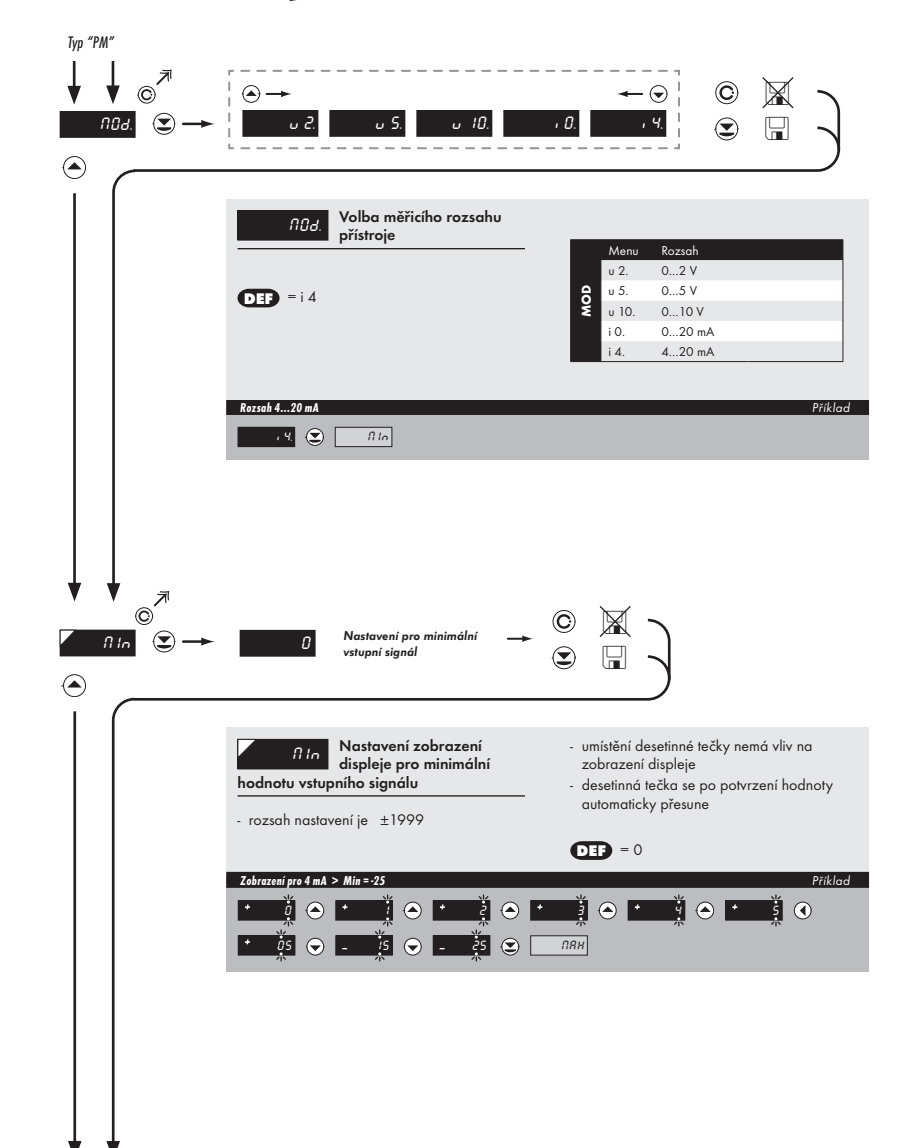

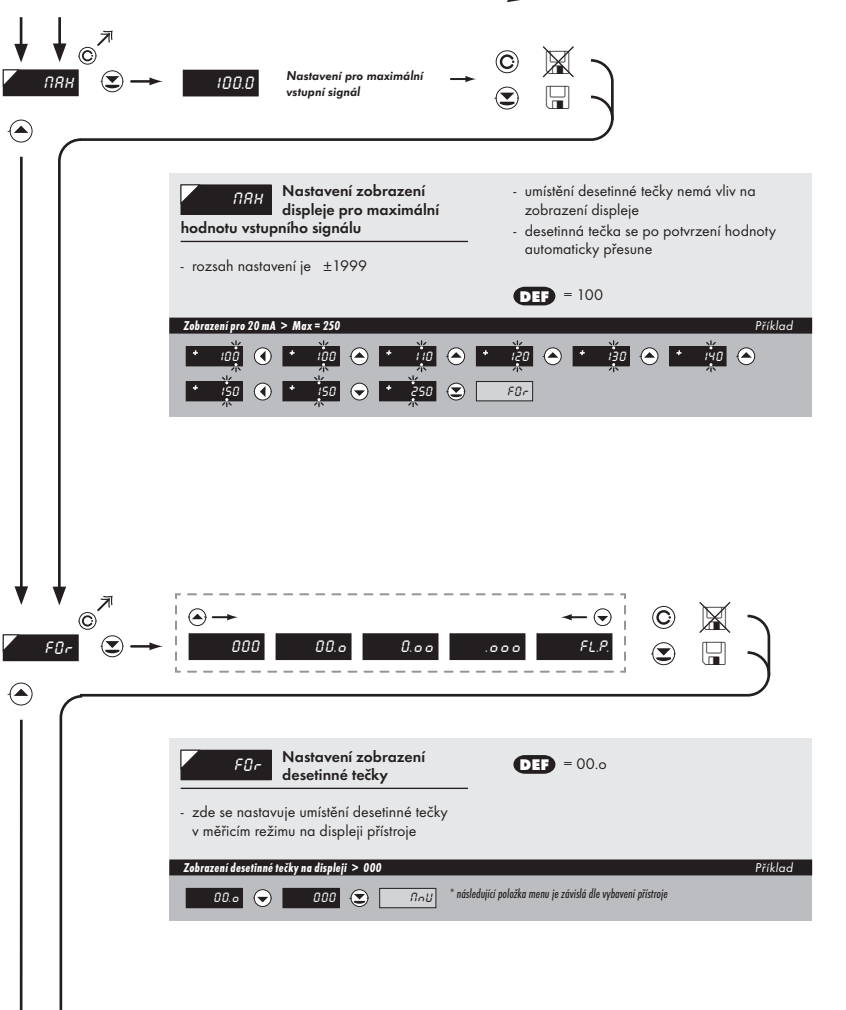

34

Z D S DZ PG D DZ DZ J D Z D J Z

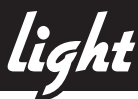

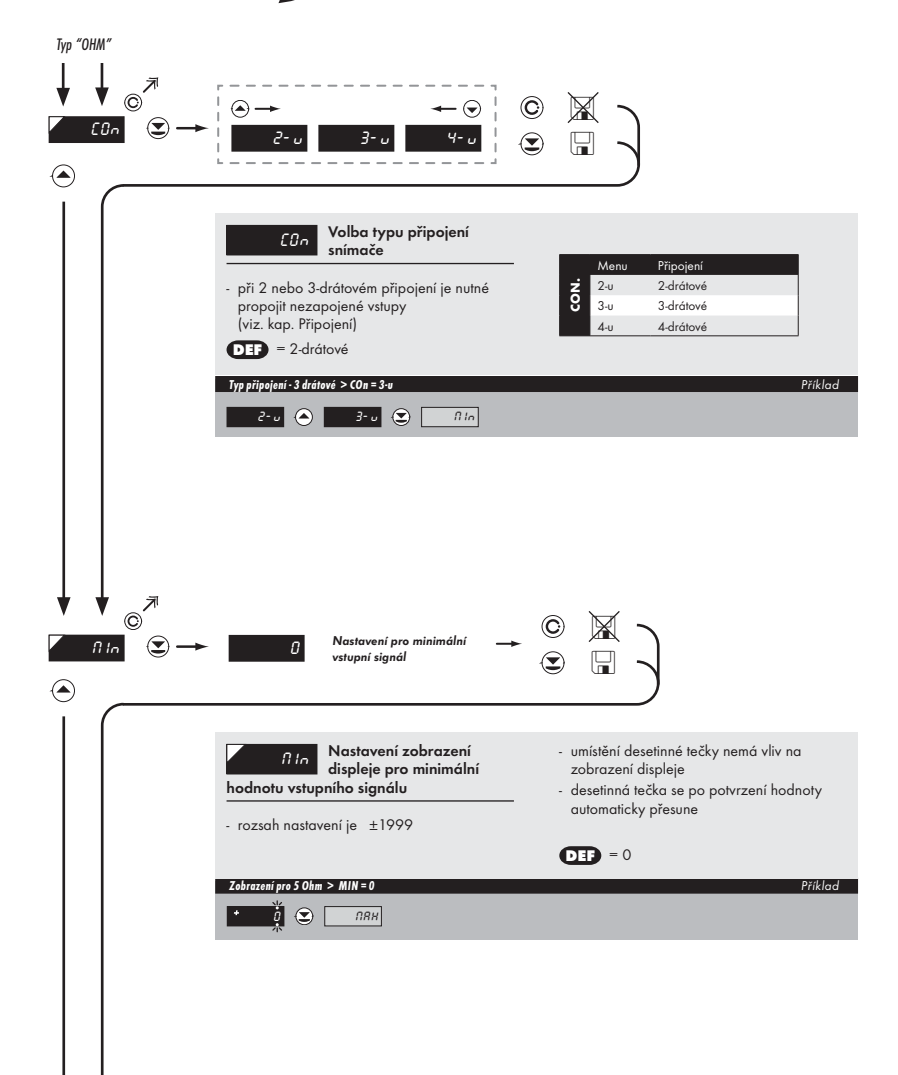

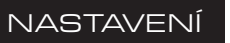

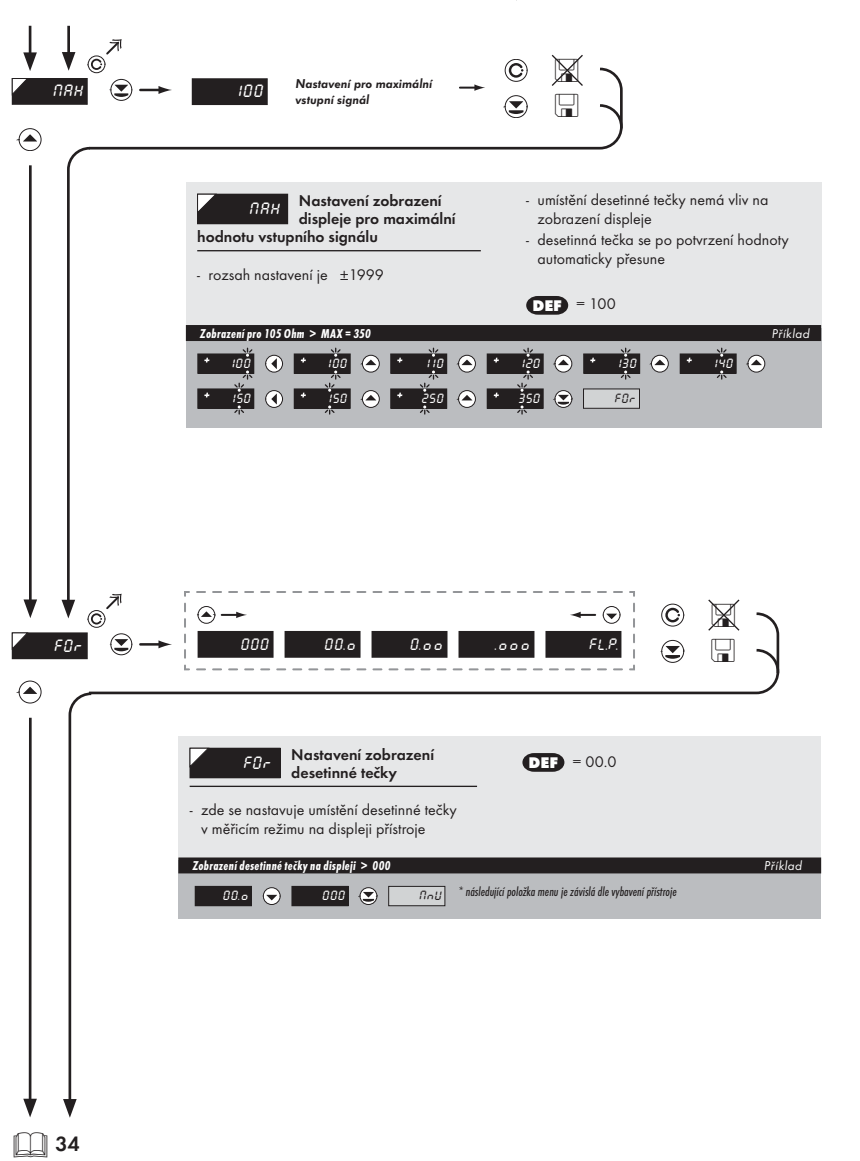

OHM OHM DHQ DHC MHO MHO MHO DHQ DHC

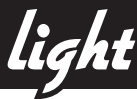

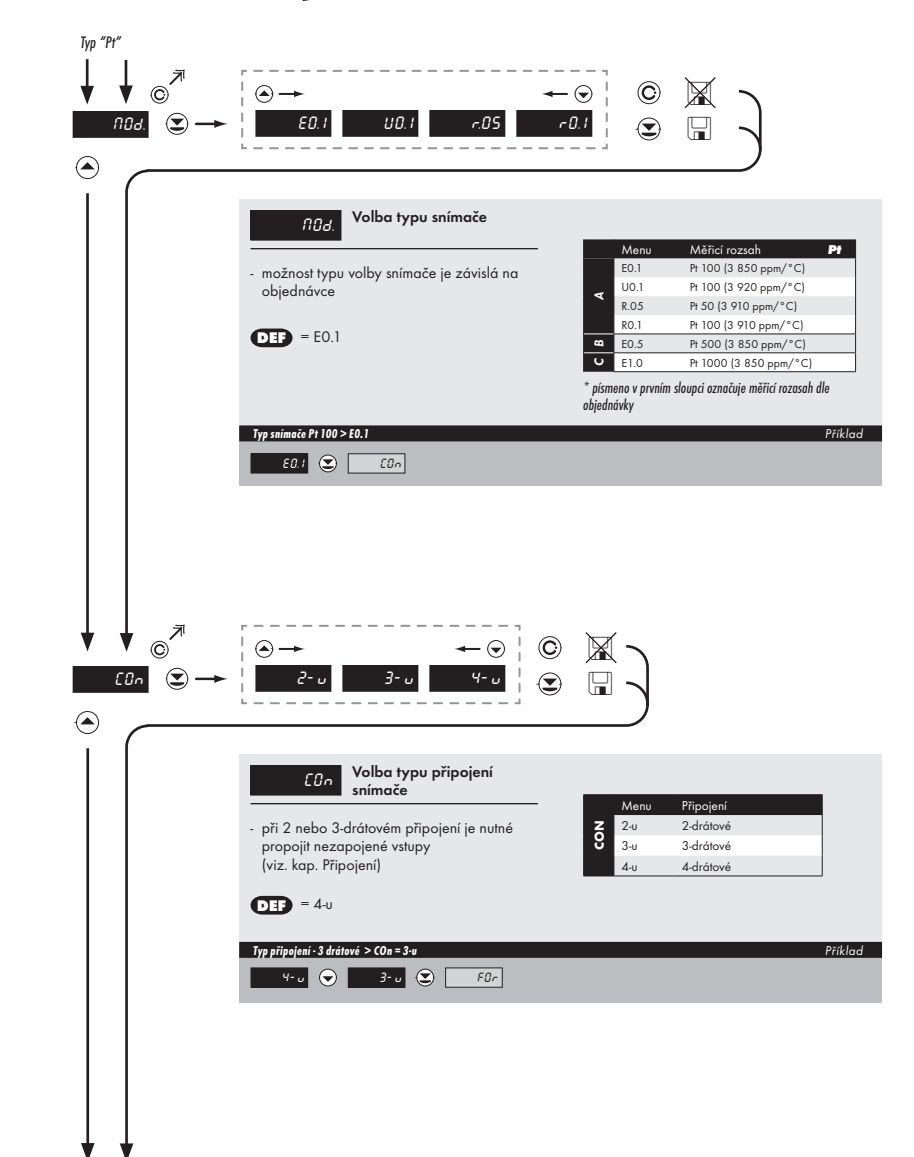

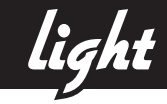

#### ©, $\bigcirc$ $( ) \rightarrow$ X 000 0.00 F0r 00.0 .000 EL P ۲ Nastavení zobrazení 000. > rozsah měření -50°...400°C desetinné tečky 00.0 > rozsah měření -50,0°...199,9°C - zde se nastavuje umístění desetinné tečky **DEF** = 00.0 v měřicím režimu na displeji přístroje Zobrazení desetinné tečky na displeji > 000 Příklad 000 오 \* následující položka menu je závislá dle vybavení přístroje 00.0 🗢

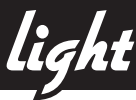

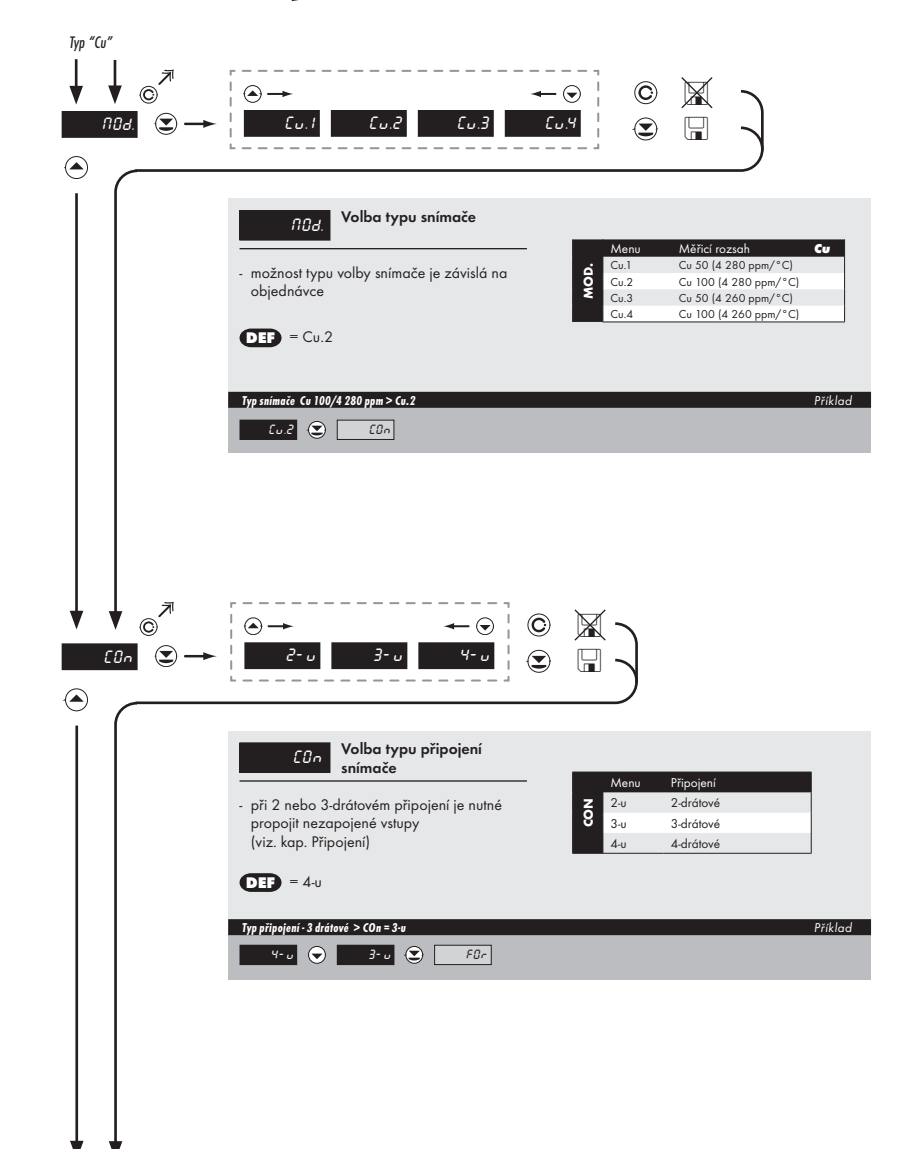

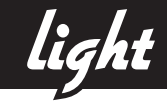

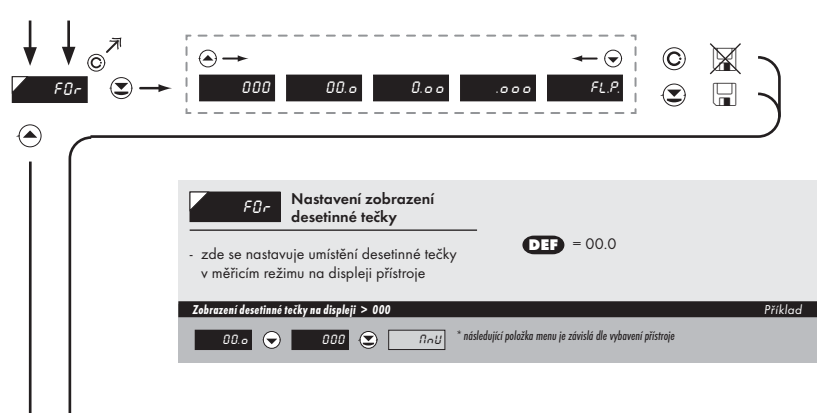

**11** 34

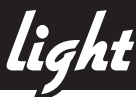

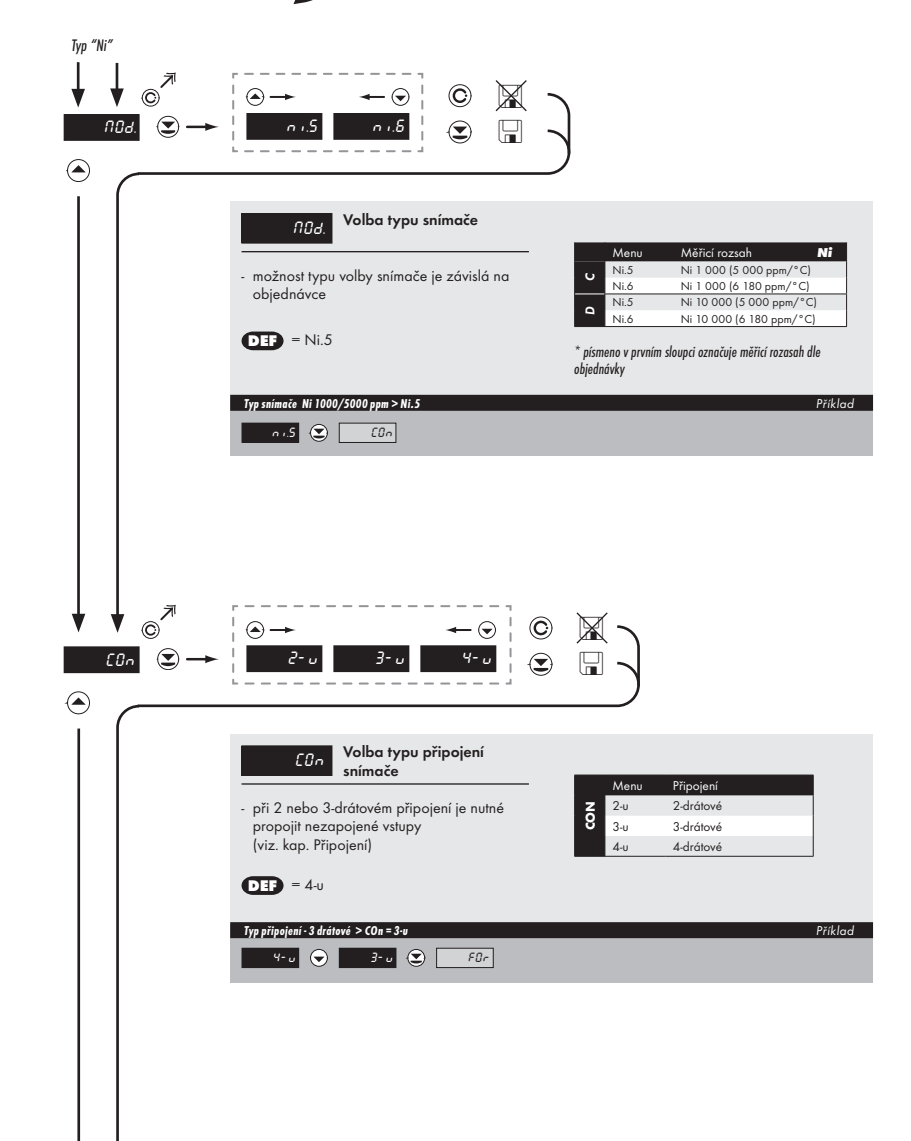

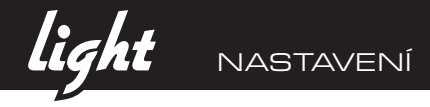

|  | <ul> <li>→ ← ⊙</li> <li>○ ▲</li> <li>000 00.0 0.00 FLP</li> <li>○ □</li> </ul>                                                                                        |  |
|--|----------------------------------------------------------------------------------------------------|--|
|  | FOr         Nastavení zobrazení<br>desetinné tečky           - zde se nastavuje umístění desetinné tečky<br>v měřicím režimu na displeji přístroje         DEF = 00.0 |  |
|  | 2010 Latit des finite tetts ynd dis piel > 000     Prixida       00 o     000       20 o     000                                                                      |  |

<u>34</u>

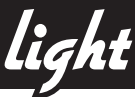

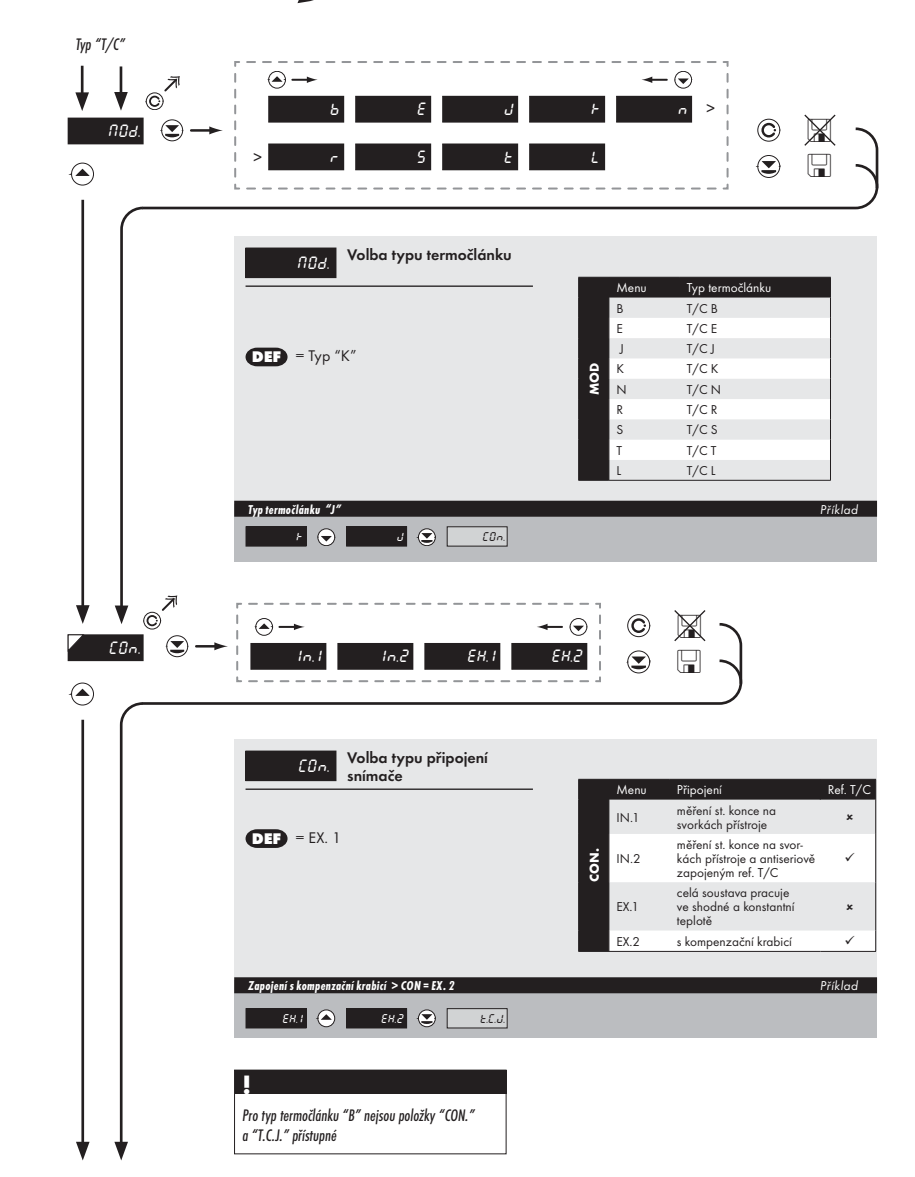

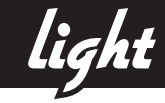

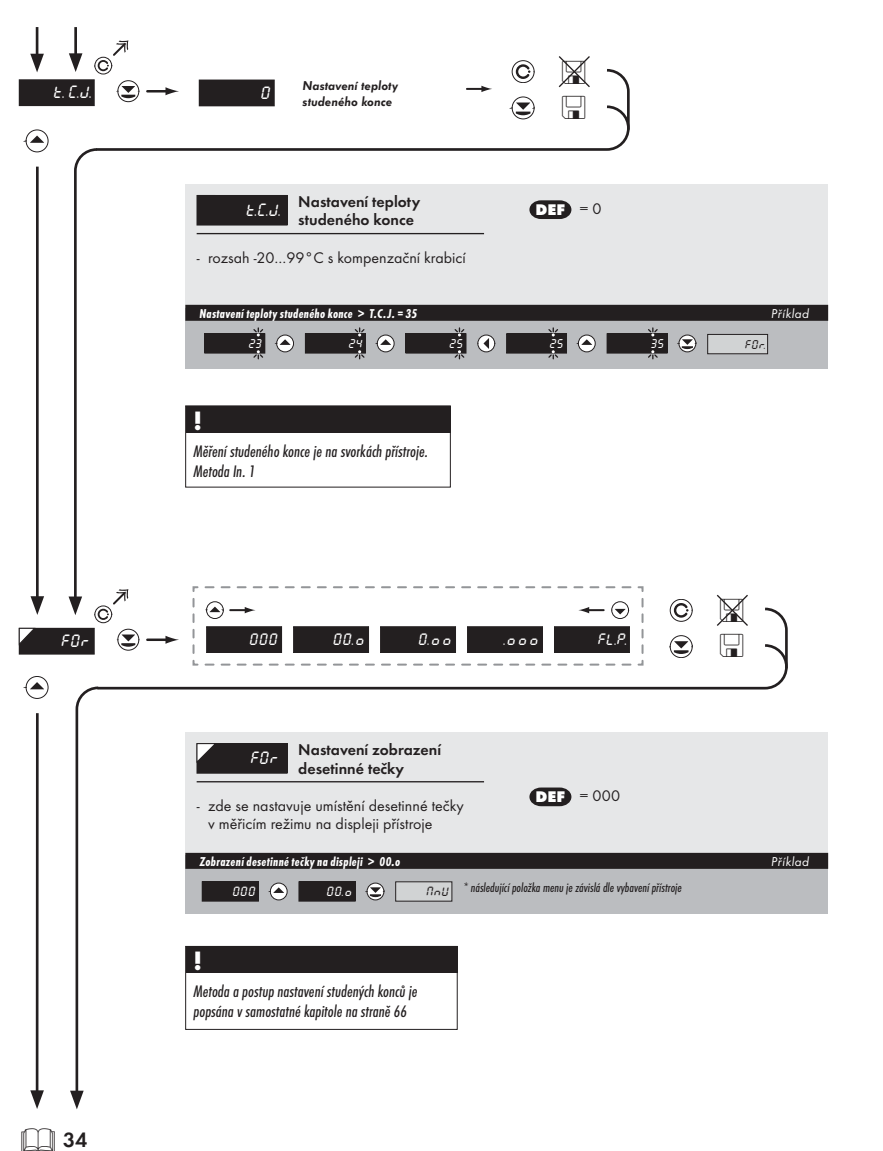

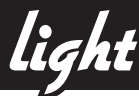

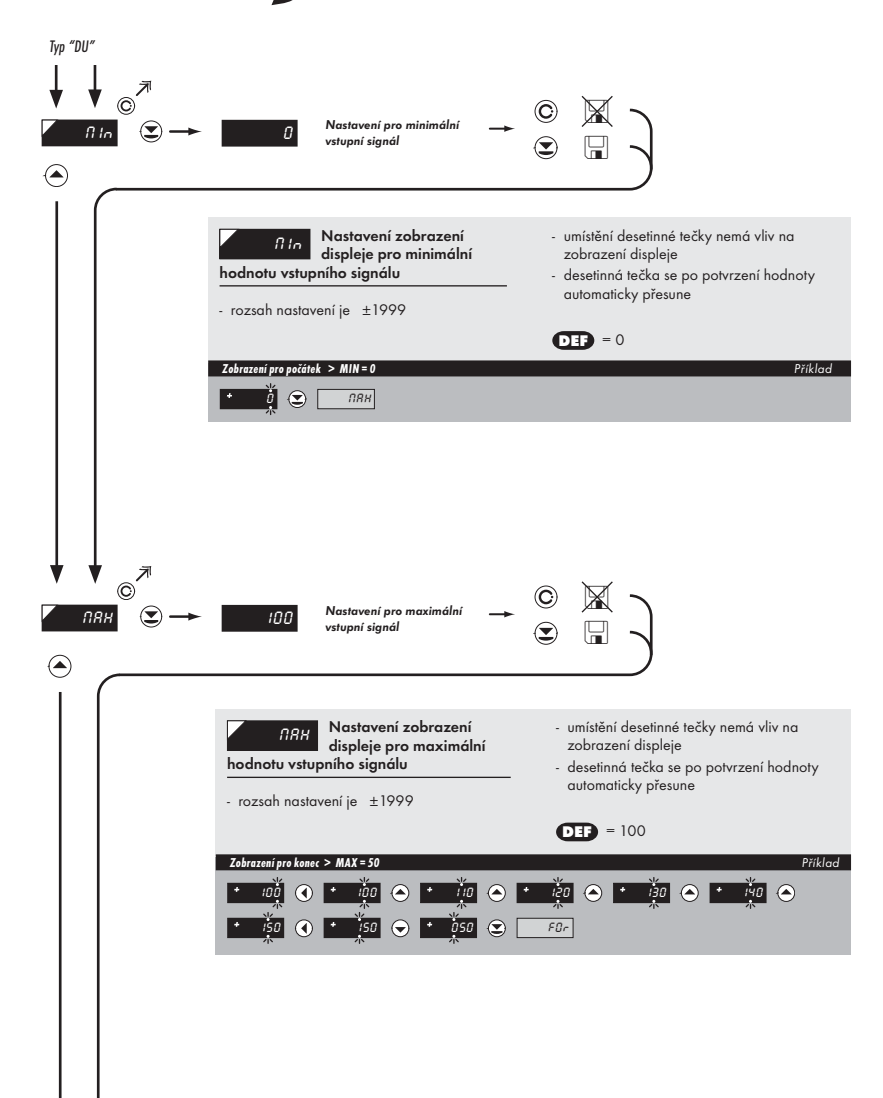

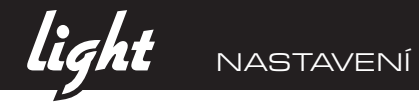

|  | $ \begin{array}{c} \bigcirc \rightarrow & \leftarrow \bigcirc \\ 0 0 0 & 0 0 0 \end{array} \\ \hline \end{array} \\ \hline $ \\ \hline \end{array} \\ \hline \end{array} \\ \hline \end{array} \\ \hline \end{array} \\ \hline \end{array} \\ \hline \end{array} \\ \hline \end{array} \\ \hline \end{array} \\ \hline \\ \\ \hline \end{array} \\ \hline \end{array} \\ \hline  \\ \hline \end{array} \\ \hline \end{array} \\ \hline \\ \\ \hline \end{array} \\ \hline \\ \\ \hline \end{array} \\ \hline \end{array} \\ \hline \\ \\ \hline \end{array} \\ \hline \\ \\ \hline \end{array} \\ \hline \\ \\ \hline \end{array} \\ \hline \\ \\ \hline \end{array} \\ \hline \\ \\ \hline \end{array} \\ \hline \end{array} \\ \hline \\ \\ \hline \end{array} \\ \hline \\ \\ \hline \end{array} \\ \hline \\ \\ \hline \end{array} \\ \hline \\ \\ \hline \end{array} \\ \hline \\ \\ \hline \end{array} \\ \hline \\ \\ \hline \end{array} \\ \hline \\ \\ \hline \end{array} \\ \hline \\ \\ \hline \end{array} \\ \\ \hline \\ \\ \\ \hline \end{array} \\ \\ \hline \\ \\ \hline \end{array} \\ \\ \\ \\ | )       |
|--|----------------------------------------------------------------------------------------------------|---------|
|  | FOr     Nastavení zobrazení desetinné tečky       - zde se nastavuje umístění desetinné tečky v měřicím režimu na displeji přístroje                                                                                                    |         |
|  | Zobrazeni desatinné tečky na displeji > 000           00.0         000         Inntl         * následující polažka menu je závislá dle vybovení přístroje                                                                                                    | Příklad |
|  |                                                                                                    |         |

Kalibrace počátku a konce rozsahu lineárního potenciometru je na straně 41

34

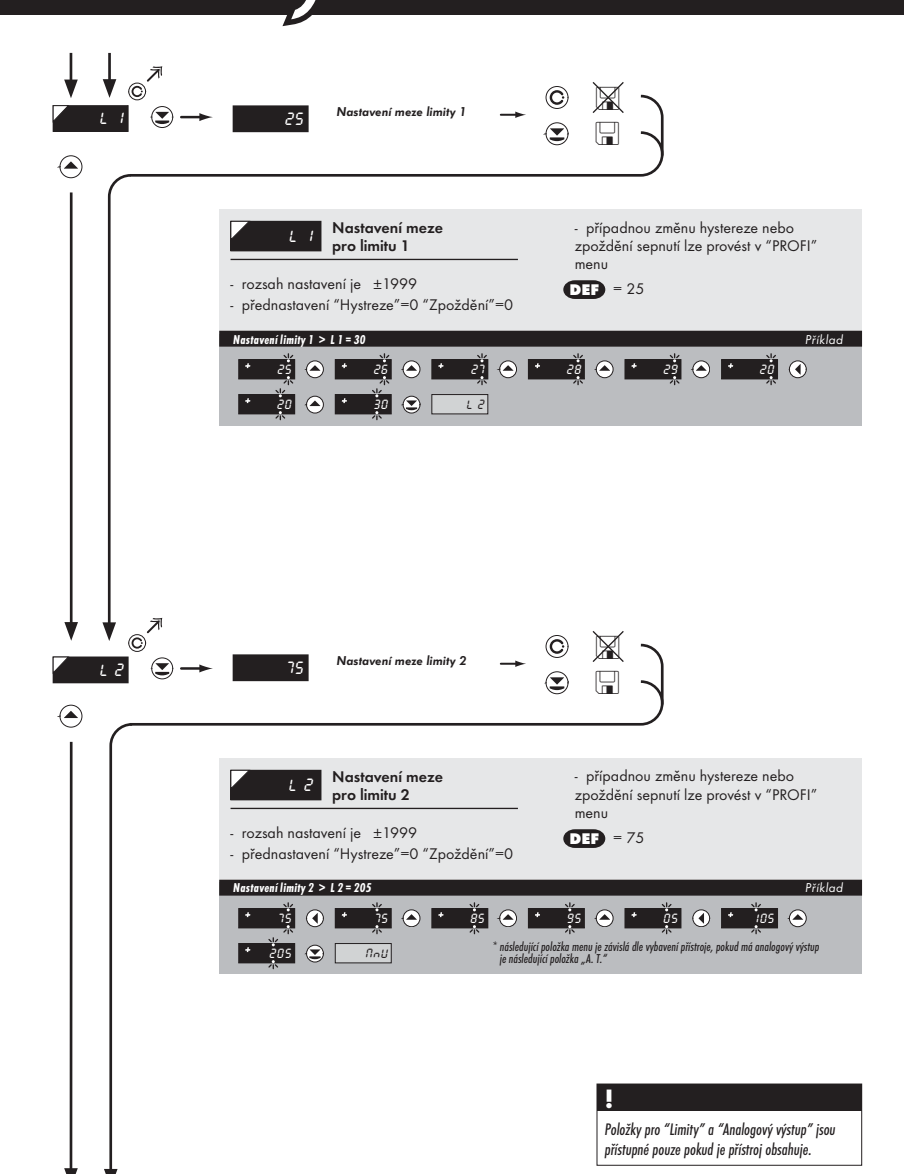

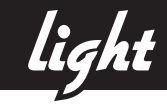

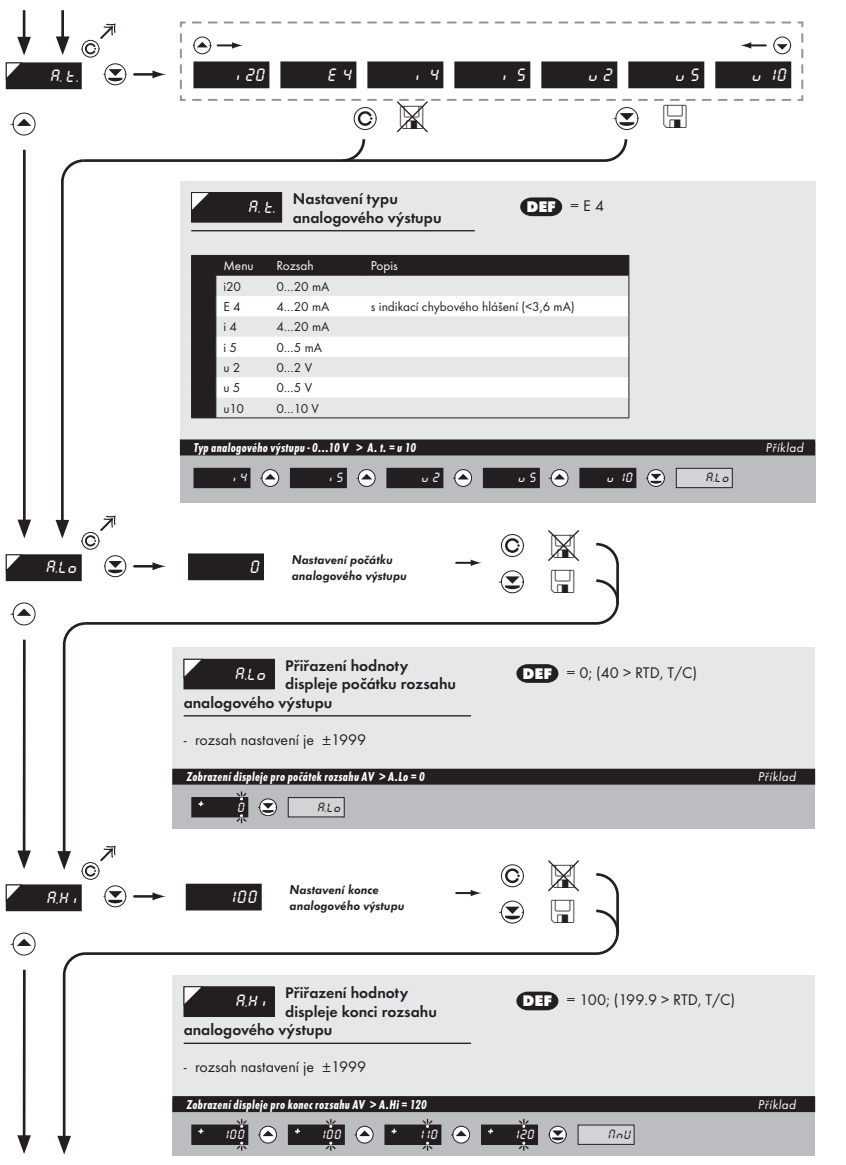

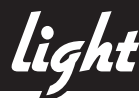

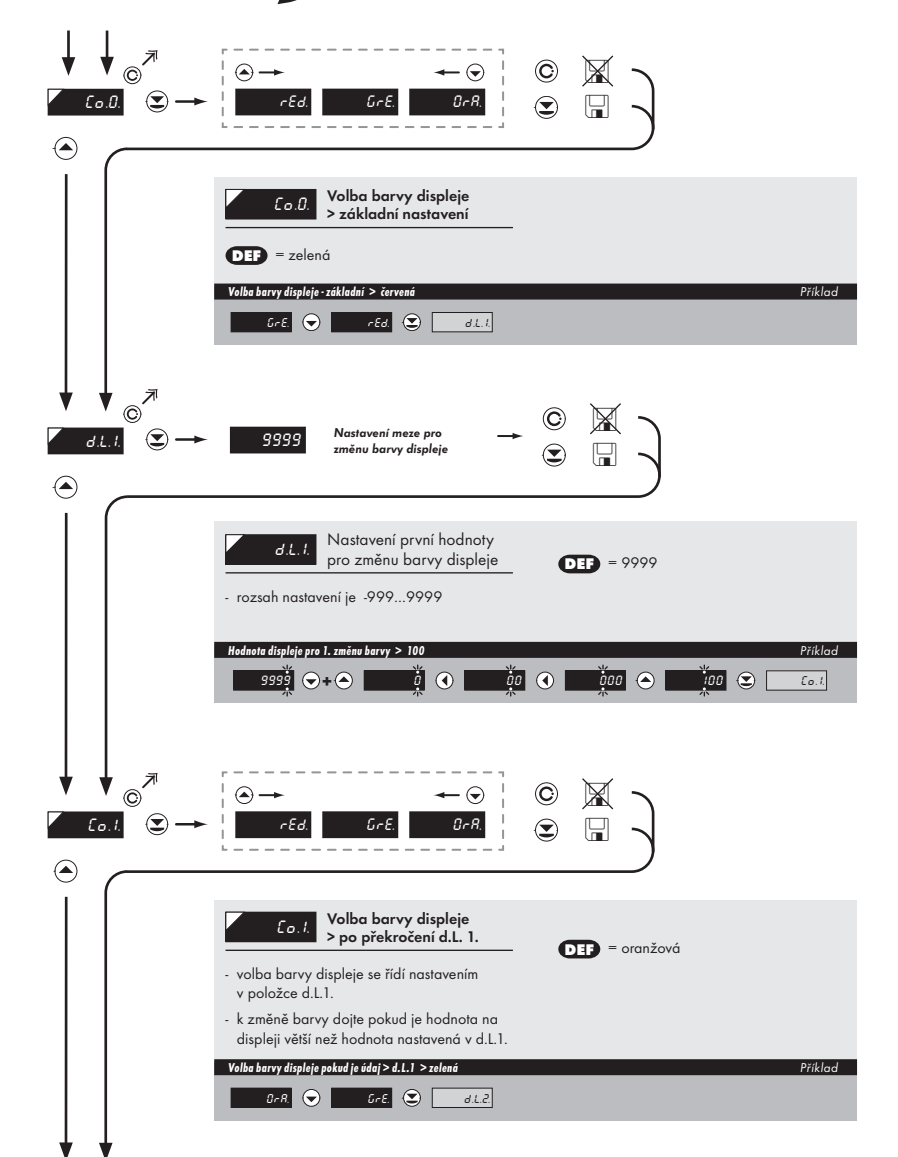
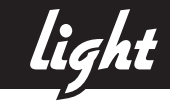

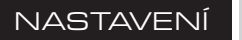

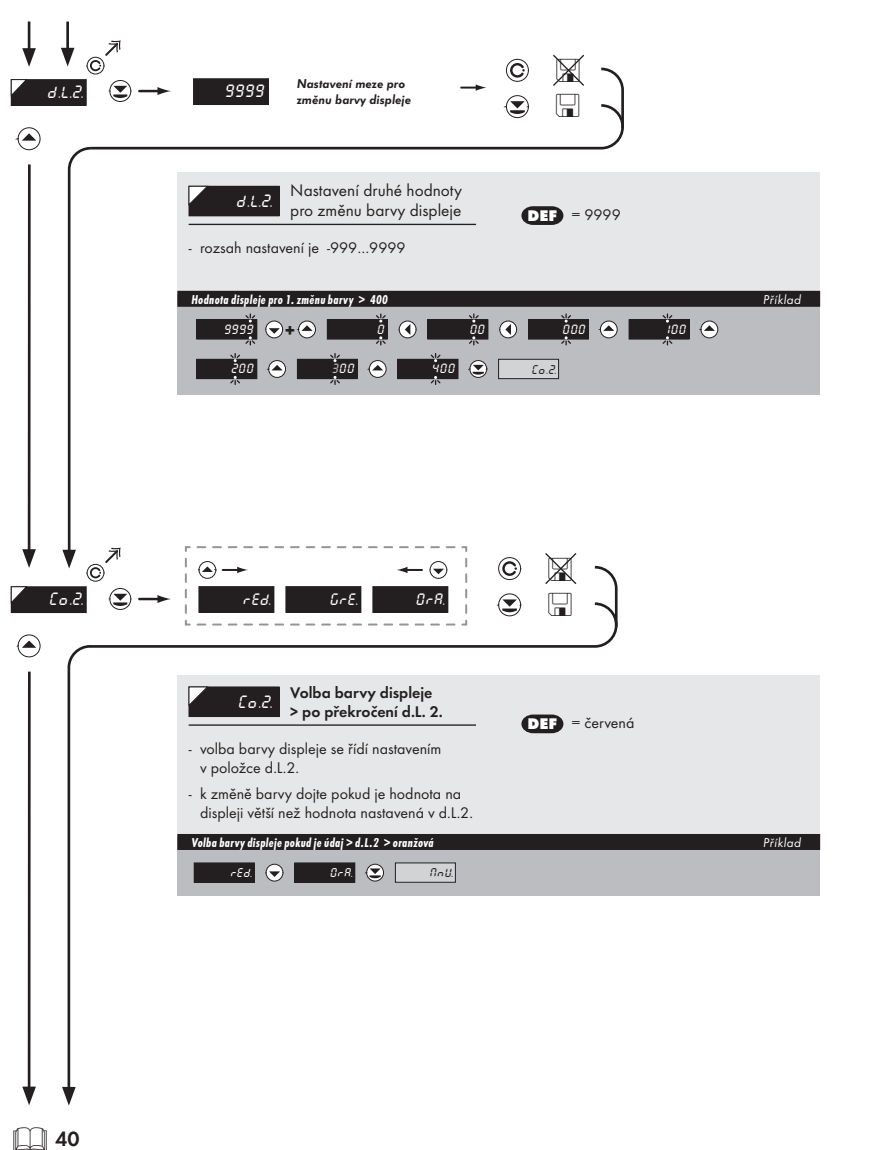

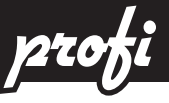

# Programovací sch

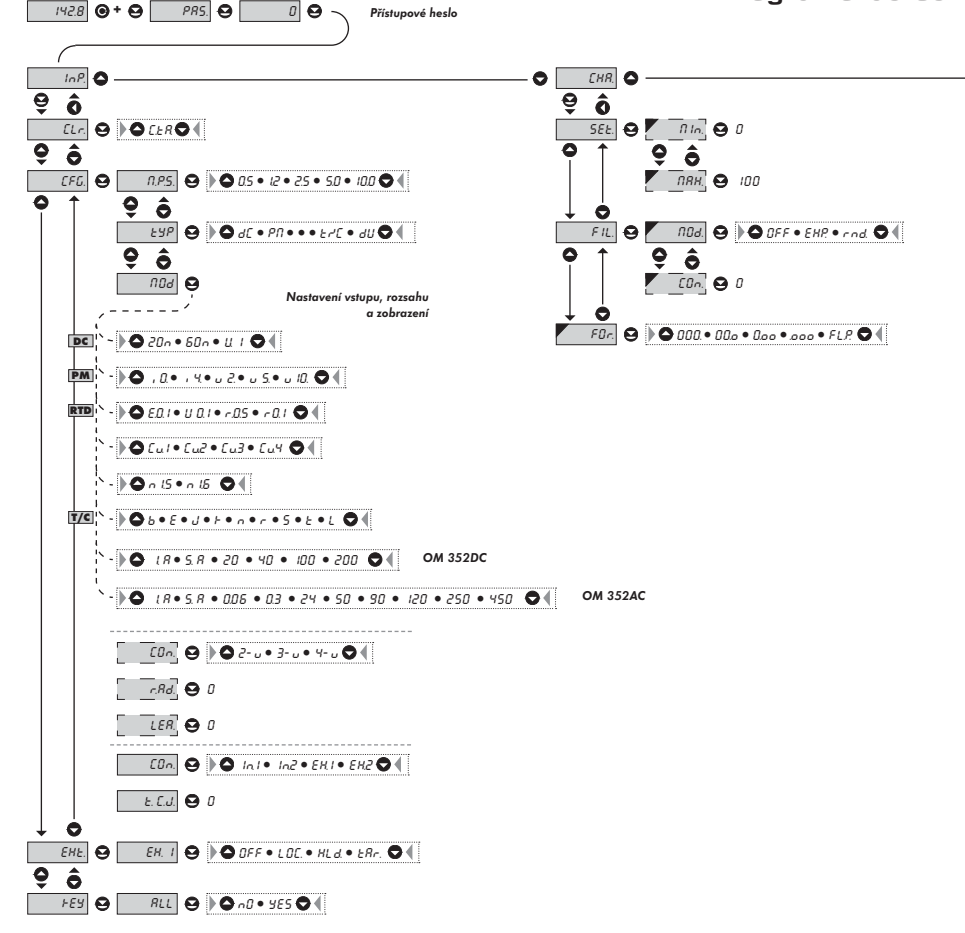

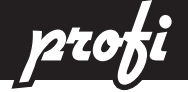

### ema PROFI MENU

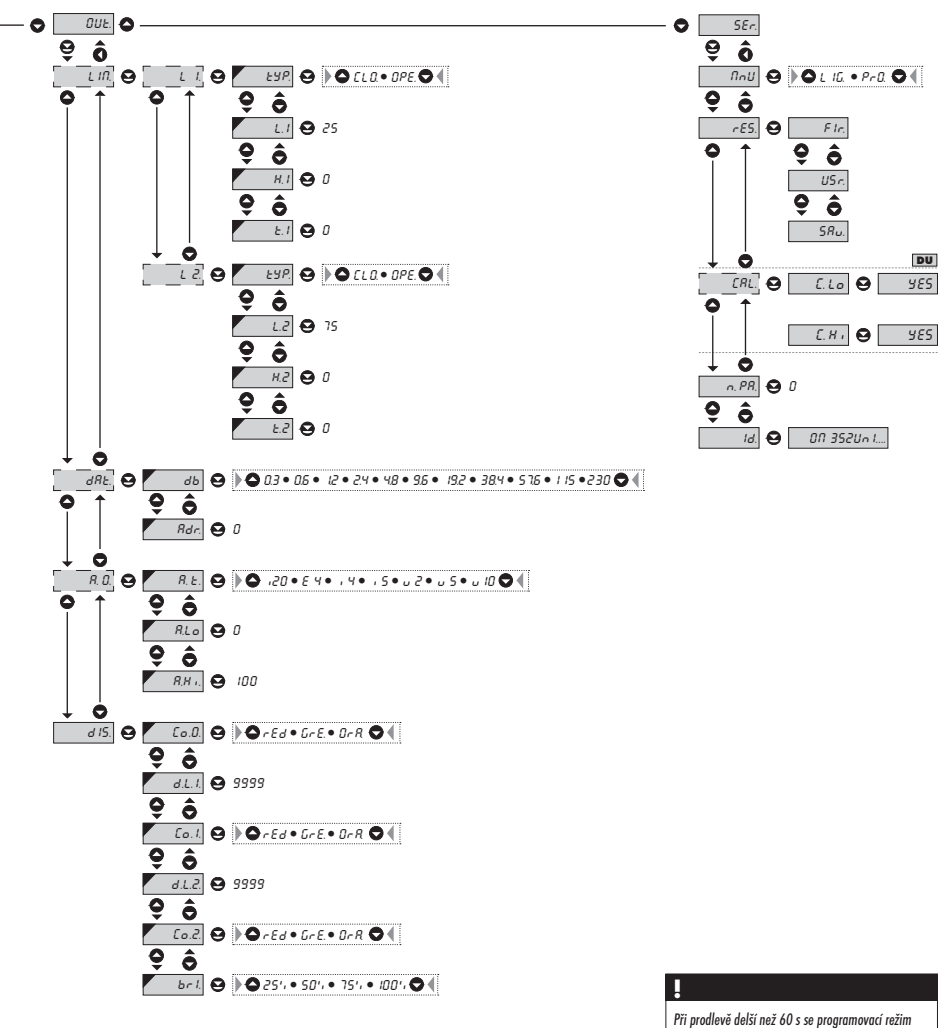

Pri prodleve delsi nez 60 s se programovaci rezim automaticky přeruší a přístroj sám opět přejde do měřicího režimu

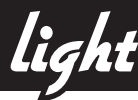

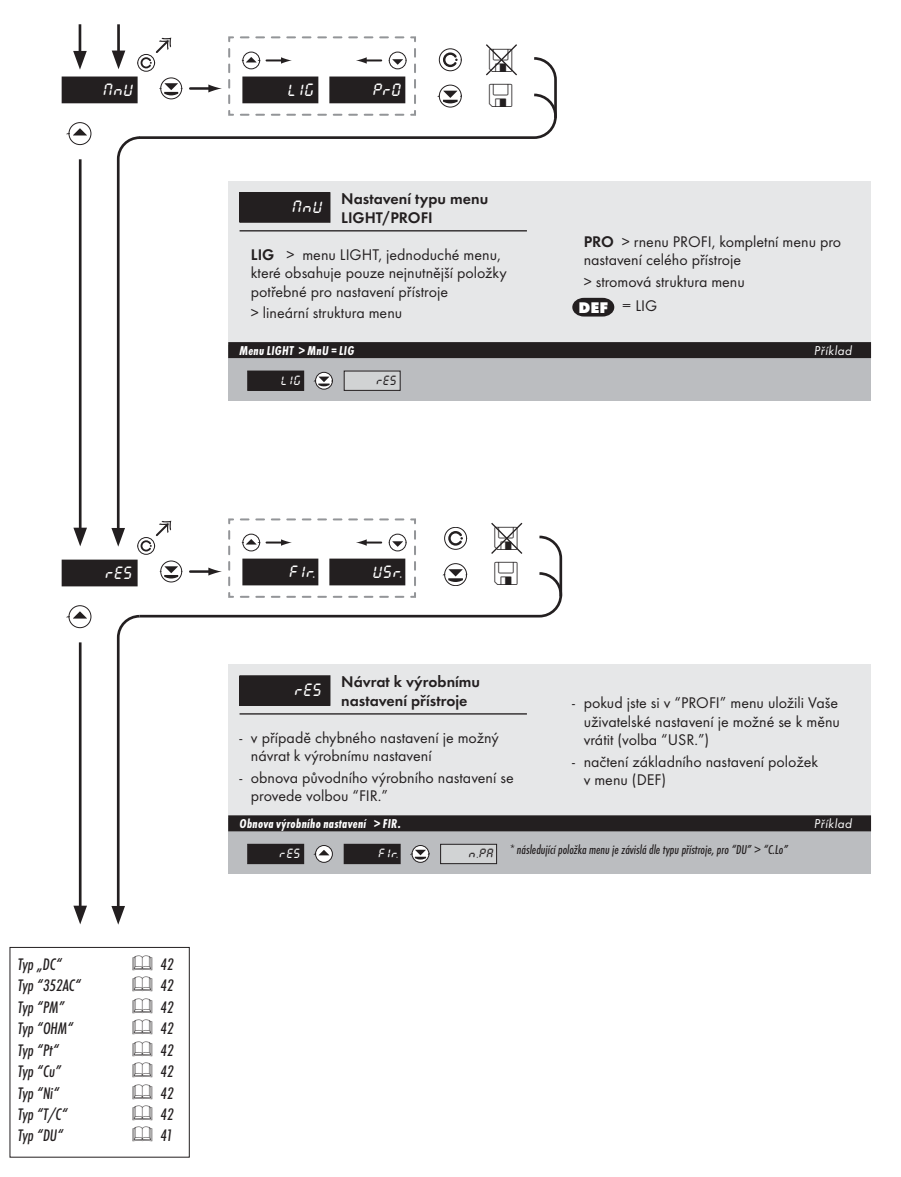

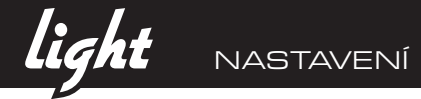

| Typ "DU" |                                                                                                    |                    |
|----------|----------------------------------------------------------------------------------------------------|--------------------|
|          | nápis bliká                                                                                                    |                    |
|          | ©<br>©<br>/                                                                                                    |                    |
|          | ELo         Kalibrace vstupního<br>rozsahu - běžec           potenciometru v počáteční poloze           - ořed potrzením blikajícího nápisu "YES"                                  | Pouze pro typ "DU" |
|          | musí být jezdec potemciometru v dané<br>klidové poloze                                                                                                    |                    |
|          | Kolibrace počátku rozsohu >C.Lo<br>9ES 💽 C.H.1                                                                                                    | Příklad            |
|          | nápis bliká<br>VES<br>©                                                                                                    |                    |
|          | CH Tarstan v Stupního<br>rozsahu - běžec<br>potenciometru v koncové poloze<br>- před potvrzením blikajícího nápisu "YES"<br>musí být jezdec potemciometru v dané<br>kildové poloze | Pouze pro typ "DU" |
|          | Kalibrace konce rozsahu > C.Hi                                                                                                    | Příklad            |
|          | <u>985</u> (2) <u>n.PR</u>                                                                                                    |                    |
|          |                                                                                                    |                    |
|          |                                                                                                    |                    |
|          |                                                                                                    |                    |
| 1 1      |                                                                                                    |                    |

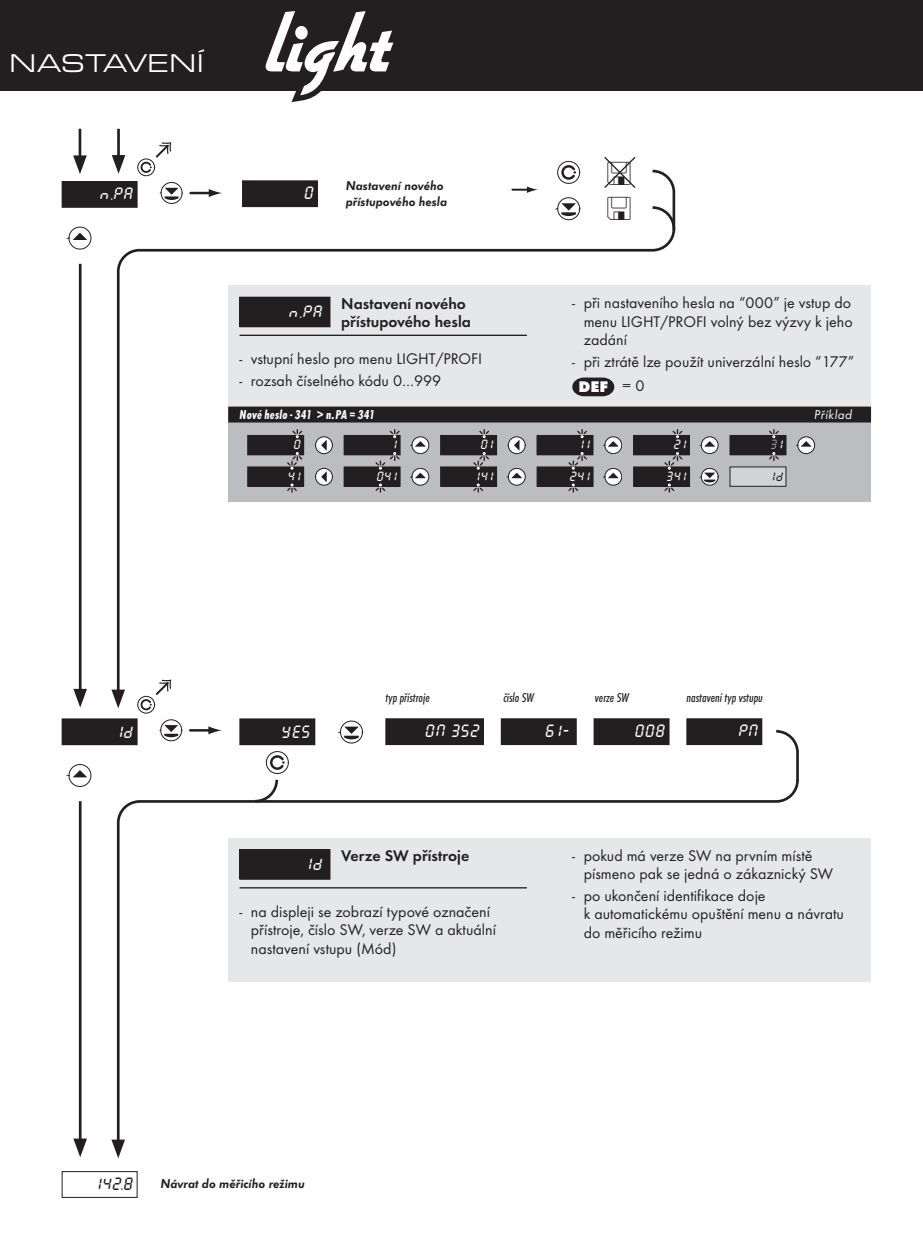

light NASTAVENÍ 5

# NASTAVENÍ

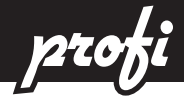

# 6.0 Nastavení "PROFI"

# PROFI Kompletní programovací menu

- obsahuje kompletní menu přístroje a je chráněné volitelným číselným kódem
- určené pro zkušené uživatele
- z výroby je přednastaveno LIGHT menu

-

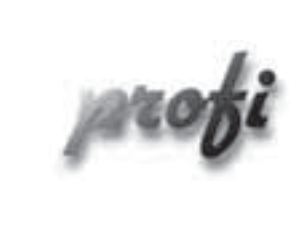

- Pro zkušené uživatele
  - · Kompletní menu přístroje
  - Přístup je blokovaný heslem
  - Možnost sestavení "User" menu
  - Stromová struktura menu

#### Přepnutí do "PROFI" menu

- 🕑 + 🔿
- dočasné přepnutí do PROFI menu, které je vhodné k editaci několika málo položek
  - po opuštění PROFI menu se přístroj automaticky přepne do původního nastavení typu LIGHT menu
  - přístup je chráněný heslem
- ⊙ + ⊖
- vstup do LIGHT menu a přechod na položku "MnU" s následnou volbou "PRO" a potvrzením
- po opětovném vstupu do menu je aktivní typ PROFI
- přístup je chráněný heslem

profi NASTAVENÍ 6

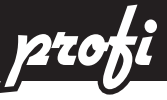

# 6.1 Nastavení "PROFI" - VSTUP

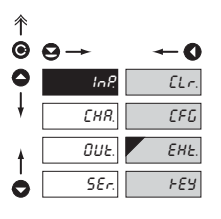

V tomto menu se nastavují základní parametry přístroje

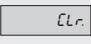

Nulování vnitřních hodnot

CFG

Volba měřicího rozsahu a rychlosti měření

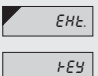

Nastavení funkce externího vstupu

Nastavení funkce tlačítka ENTER

| 6.1    | .1 Nulová | ní táry   |  |                         |
|--------|-----------|-----------|--|-------------------------|
|        |           |           |  |                         |
| ^<br>● | 9→        | <b>←0</b> |  | EL.E. Nulování táry     |
| 0      | InP.      | ELr. EL.E |  |                         |
| ţ      | CHR.      | CFG       |  | !                       |
| ŧ      | 0UE.      | EHŁ.      |  | Jen pro typ DC, PM a DU |
| 0      | SEr.      | FEY       |  |                         |

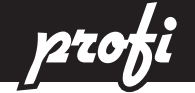

## 6.1.2 Nastavení parametrů vstupu

#### 6.1.2a Volba rychlosti měření

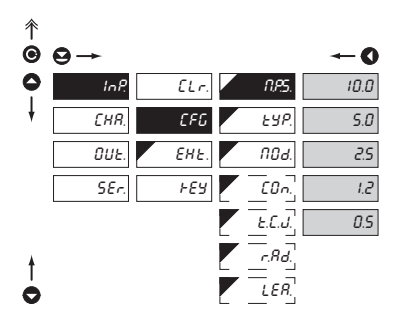

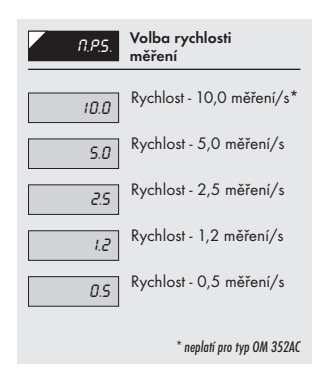

#### 6.1.2b Volba typu "přístroje"

| ↑<br>© | ⊖→   |      |        | <b>←</b> 0 |
|--------|------|------|--------|------------|
| 0      | In?  | ELr. | N.P.S. | d۲         |
| ŧ      | EHR. | 676  | E 76   | PN         |
|        | OUE. | EHE. | noa.   | ОНП        |
|        | SEr. | +£9  | COn    | ΡΕ         |
|        |      |      | £.C.J. | ٤٥         |
|        |      |      | r.Rd.  | 0.1        |
| ł      |      |      | LER.   | ٤٢         |
| 0      |      |      |        | dU         |

| <i>ESP.</i> Volba typu "přístroje"                                                                                         |  |  |
|----------------------------------------------------------------------------------------------------|--|--|
| <ul> <li>na volbu konkrétního typu "přístroje" jsou<br/>vázány příslušné dynamické položky</li> <li>DC voltmetr</li> </ul> |  |  |
| Pn Monitor procesů                                                                                                    |  |  |
| Ohmmetr                                                                                                    |  |  |
| PE Teploměr pro Pt a Ni                                                                                                    |  |  |
| τeploměr pro Cu                                                                                                    |  |  |
| Teploměr pro Ni                                                                                                    |  |  |
| E Teploměr<br>pro termočlánky                                                                                              |  |  |
| dU Zobrazovač pro lineární potenciometry                                                                                   |  |  |

NASTAVENÍ

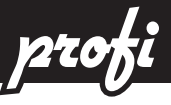

6.1.2c Volba měřicího rozsahu

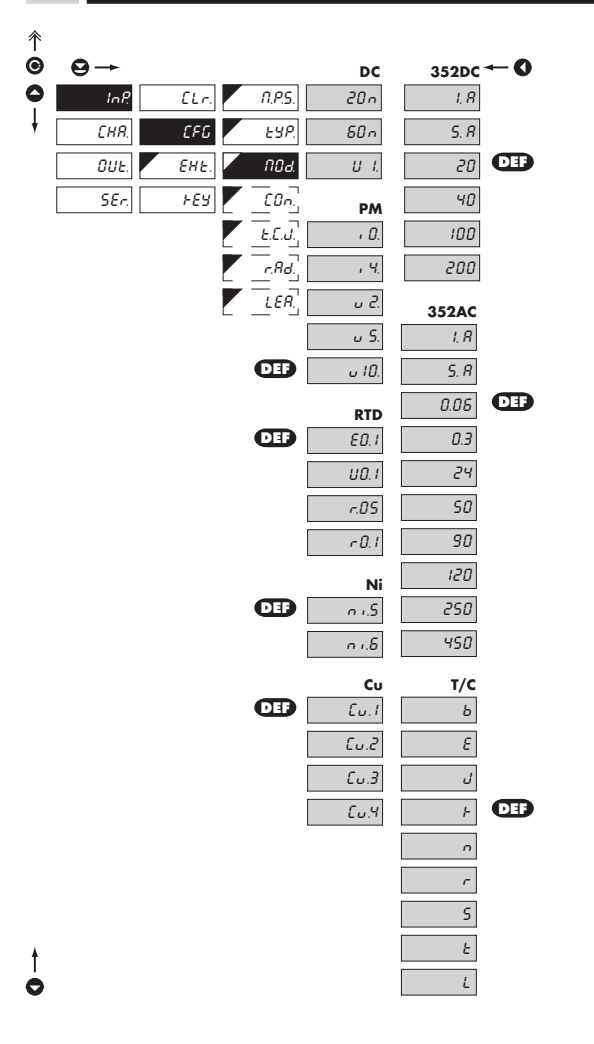

.60N

Volba měřicího rozsahu přístroje

 nastavení vstupního rozsahu je závislé na objednaném měřicím rozsahu

|         | Menu                                                                                                    | Měřicí rozsah DC                                                                                                    |
|---------|----------------------------------------------------------------------------------------------------|----------------------------------------------------------------------------------------------------|
|         | 20m                                                                                                    | 020 mV                                                                                                    |
|         | 60m                                                                                                    | 0 60 mV                                                                                                    |
|         | 11.1                                                                                                    | 0 1 000 mV                                                                                                    |
|         | 1 4                                                                                                    | 0.14                                                                                                    |
|         | 6.4                                                                                                    | 0.54                                                                                                    |
| ğ       | 5. A                                                                                                    | 0                                                                                                    |
| 35.     | 20                                                                                                    | 020 V                                                                                                    |
| Ň       | 40                                                                                                    | 040 V                                                                                                    |
| 0       | 100                                                                                                    | 0100 V                                                                                                    |
|         | 200                                                                                                    | 0200 V                                                                                                    |
|         | Menu                                                                                                    | Měřicí rozsah PM                                                                                                    |
|         | i 0.                                                                                                    | 020 mA                                                                                                    |
|         | i 4.                                                                                                    | 420 mA                                                                                                    |
|         | υ 2.                                                                                                    | 02 V                                                                                                    |
|         | ш.5                                                                                                    | 0.5V                                                                                                    |
|         | u 10                                                                                                    | 0.10.V                                                                                                    |
|         | Manu                                                                                                    | Měžicí rozegh OHM                                                                                                    |
| -       | Went                                                                                                    |                                                                                                    |
| -       |                                                                                                    | 0                                                                                                    |
|         |                                                                                                    | 01 500 Ohm                                                                                                    |
| -       |                                                                                                    | 03 000 Ohm                                                                                                    |
| ٩       |                                                                                                    | 030 000 Ohm                                                                                                    |
|         | Menu                                                                                                    | Měřicí rozsah 🛛 🖻                                                                                                    |
|         | E0.1                                                                                                    | Pt 100 (3 850 ppm/°C)                                                                                                    |
| ۸       | U0.1                                                                                                    | Pt 100 (3 920 ppm/°C)                                                                                                    |
|         | 0.05                                                                                                    | Pt 50 (3 910 npm/°C)                                                                                                    |
|         | K.05                                                                                                    | ····· (= ···· PP····) =/                                                                                                    |
|         | к.05<br>RO.1                                                                                                    | Pt 100 (3 910 ppm/°C)                                                                                                    |
| 8       | R0.1<br>E0.5                                                                                                    | Pt 100 (3 910 ppm/°C)<br>Pt 500 (3 850 ppm/°C)                                                                                                    |
| C B     | R0.1<br>E0.5<br>E1.0                                                                                                    | Pt 100 (3 910 ppm/°C)<br>Pt 500 (3 850 ppm/°C)<br>Pt 1000 (3 850 ppm/°C)                                                                                                    |
| C B     | R.05<br>R0.1<br>E0.5<br>E1.0<br>Menu                                                                                                    | Pt 100 (3 910 ppm/° C)<br>Pt 500 (3 850 ppm/° C)<br>Pt 1000 (3 850 ppm/° C)<br>Měřicí rozsah<br>Ni                                                                                                    |
| C C B   | R.US<br>R0.1<br>E0.5<br>E1.0<br>Menu<br>Ni.5                                                                                                    | Ni 10 (3 910 ppm/*C)           Pt 300 (3 850 ppm/*C)           Pt 300 (3 850 ppm/*C)           Möřící rozsoh           Ni 1 000 (5 000 ppm/*C)           Ni 1 000 (6 430 ppm/*C)                                                                                                    |
| C C B   | R.US<br>R0.1<br>E0.5<br>E1.0<br>Menu<br>Ni.5<br>Ni.6<br>Ni 5                                                                                                    | Pt 100 (3 910 ppm/*C)<br>Pt 500 (3 850 ppm/*C)<br>Pt 1000 (3 850 ppm/*C)<br>Möřicí rozsah<br>Ni 1 000 (5 000 ppm/*C)<br>Ni 1 000 (5 200 ppm/*C)<br>Ni 1 000 (5 200 ppm/*C)                                                                                                    |
| D C C B | R.U5<br>R0.1<br>E0.5<br>E1.0<br>Menu<br>Ni.5<br>Ni.6<br>Ni.5<br>Ni.6                                                                                                    | Ni 100 (3 910 ppm/*C)           Pi 500 (3 850 ppm/*C)           Pi 000 (3 850 ppm/*C)           Měřici rozsch           Ni 1000 (5 000 ppm/*C)           Ni 1000 (6 180 ppm/*C)           Ni 1000 (6 180 ppm/*C)                                                                                                    |
| D C C B | R.05<br>R0.1<br>E0.5<br>E1.0<br>Menu<br>Ni.5<br>Ni.6<br>Ni.5<br>Ni.6<br>Menu                                                                                                    | Pi 100 (3 910 ppm/*C)           Pi 500 (3 850 ppm/*C)           Pi 1000 (3 850 ppm/*C)           Měřící rozsah         Ni           Ni 1000 (5 000 ppm/*C)           Ni 1000 (5 180 ppm/*C)           Ni 1000 (5 000 ppm/*C)           Ni 1000 (5 000 ppm/*C)           Ni 1000 (5 000 ppm/*C)           Ni 1000 (5 000 ppm/*C)           Ni 1000 (5 000 ppm/*C)           Ni 1000 (5 180 ppm/*C)                                                                                                    |
| D C C B | R.03<br>R0.1<br>E0.5<br>E1.0<br>Menu<br>Ni.5<br>Ni.6<br>Ni.5<br>Ni.6<br>Menu<br>Cu.1                                                                                                    | Pi 100 (3 910 ppm/*C)           Pi 300 (3 850 ppm/*C)           Pi 100 (3 850 ppm/*C)           Měřící rozsoh         Ni           Mi 1 000 (5 000 ppm/*C)           Ni 1 000 (5 000 ppm/*C)           Ni 1 000 (5 000 ppm/*C)           Ni 1 000 (5 000 ppm/*C)           Ni 1 000 (6 180 ppm/*C)           Ni 1 000 (4 180 ppm/*C)           Cu 4 280 ppm/*C)                                                                                                    |
| D C C B | R.03<br>R0.1<br>E0.5<br>E1.0<br>Menu<br>Ni.5<br>Ni.6<br>Ni.5<br>Ni.6<br>Menu<br>Cu.1<br>Cu.2                                                                                                    | Pi 100 (3 910 ppm/*C)           Pi 200 (3 850 ppm/*C)           Pi 100 (3 850 ppm/*C)           Měřící rozsch         Ní           Ni 1 000 (5 800 ppm/*C)           Ni 1 000 (5 000 ppm/*C)           Ni 1 000 (6 180 ppm/*C)           Ni 1 000 (6 000 ppm/*C)           Cu 50 (4 280 ppm/*C)                                                                                                    |
| D C C B | R.US<br>R0.1<br>E0.5<br>E1.0<br>Menu<br>Ni.5<br>Ni.6<br>Ni.5<br>Ni.6<br>Menu<br>Cu.1<br>Cu.2<br>Cu.3                                                                                                    | Pi 100 (3 910 ppm/*C)           Pi 500 (3 850 ppm/*C)           Pi 1000 (3 850 ppm/*C)           Měřící rozsch         Ní           Ni 1000 (5 000 ppm/*C)           Ni 1000 (5 000 ppm/*C)           Ni 1000 (5 000 ppm/*C)           Ni 1000 (5 000 ppm/*C)           Měřící rozsch         Cu           Ni 1000 (5 000 ppm/*C)         Měřící rozsch         Cu           Cu 50 (4 280 ppm/*C)         Cu         Cu 50 (4 280 ppm/*C)           Cu 50 (4 280 ppm/*C)         Cu 50 (4 280 ppm/*C)         Cu           Cu 50 (4 280 ppm/*C)         Cu 50 (4 280 ppm/*C)         Cu 50 (4 280 ppm/*C)                                                                                                    |
| D C C B | R.05<br>R0.1<br>E0.5<br>E1.0<br>Menu<br>Ni.5<br>Ni.6<br>Menu<br>Cu.1<br>Cu.2<br>Cu.3<br>Cu.4<br>Menu                                                                                                    | Pi 100 (3 910 ppm/*C)           Pi 300 (3 850 ppm/*C)           Pi 100 (3 850 ppm/*C)           Měřící rozsoh         Ní           Měřící rozsoh         Ní           Ni 1 000 (5 800 ppm/*C)         Ní           Ni 1 000 (5 800 ppm/*C)         Ní           Ni 1 000 (5 800 ppm/*C)         Ní         10 000 (5 800 ppm/*C)           Ni 10 000 (5 800 ppm/*C)         Cu         Sú 4280 ppm/*C)           Cu 50 (4 280 ppm/*C)         Cu 50 (4 260 ppm/*C)         Cu 50 (4 260 ppm/*C)           Cu 50 (4 260 ppm/*C)         Cu 100 (4 260 ppm/*C)         Cu 50 (4 260 ppm/*C)                                                                                                    |
| D C B   | R.05<br>R0.1<br>E0.5<br>E1.0<br>Menu<br>Ni.5<br>Ni.6<br>Ni.5<br>Ni.6<br>Menu<br>Cu.1<br>Cu.2<br>Cu.3<br>Cu.4<br>Menu<br>B                                                                                                    | Pi 100 (3 910 ppm/*C)           Pi 300 (3 850 ppm/*C)           Pi 300 (3 850 ppm/*C)           Pi 100 (3 850 ppm/*C)           Měřić (rozsoh         Ni           Ni 1 000 (5 000 ppm/*C)           Ni 1 000 (5 000 ppm/*C)           Ni 1 000 (5 000 ppm/*C)           Ni 1 000 (6 180 ppm/*C)           Cu 50 (4 280 ppm/*C)           Cu 100 (4 280 ppm/*C)           Cu 100 (4 280 ppm/*C)           Cu 100 (4 280 ppm/*C)           Cu 100 (4 280 ppm/*C)           Cu 100 (4 280 ppm/*C)           Cu 100 (4 280 ppm/*C)           Cu 100 (4 280 ppm/*C)           Cu 100 (4 280 ppm/*C)           Cu 100 (4 280 ppm/*C)           Cu 100 (4 280 ppm/*C)           Cu 100 (4 280 ppm/*C)           Cu 100 (4 280 ppm/*C)           Cu 100 (4 280 ppm/*C)           Cu 100 (4 280 ppm/*C)           Mi 1000 (5 00 (5 00 ppm/*C)           Ni 1000 (5 00 (5 00 ppm/*C)           Ni 1000 (5 00 (5 00 (5 00 ppm/*C))           Ni 1000 (5 00 (5 00 (5 00 (5 00 ppm/*C))           Ni 1000 (5 00 (5 00 (5 00 (5 00 (5 00 (5 00 (5 00 (5 00 (5 00 (5 00 (5 00 (5 00 (5 00 (5 00 (5 00 (5 00 (5 00 (5 00 (5 00 (5 00 (5 00 (5 00 (5 00 (5 00 (5 00 (5 00 (5 00 (5 0 (5 0 (5 0 (5 0 (5 0 (5 0 (5 0 (5 0 (5 0 (5 0 (5 0 (5 0 (5 0 (5 0 (5 0 (5 0 (5 0 (5 0 (5 0 (5 0 (5 0 (5 0 (5 0 (5 0 (5 0 (5 0 (5 0 (5 0 (5 0 (5 0 (5 0 (5 0 (5 0 ( |
| D C C B | R.05<br>R0.1<br>E0.5<br>E1.0<br>Menu<br>Ni.5<br>Ni.6<br>Ni.5<br>Ni.6<br>Menu<br>Cu.1<br>Cu.2<br>Cu.3<br>Cu.4<br>Menu<br>B<br>B<br>E                                                                                                    | Pi 100 (3 910 ppm/*C)           Pi 300 (3 850 ppm/*C)           Pi 1000 (3 850 ppm/*C)           Méřicí rozsch         Ni           Ni 1000 (5 000 ppm/*C)           Ni 1000 (6 180 ppm/*C)           Ni 1000 (5 000 ppm/*C)           Méřicí rozsch         Ví           Ni 1000 (5 000 ppm/*C)           Ni 1000 (5 000 ppm/*C)           Méřicí rozsch         Cu           Cu 50 (4 280 ppm/*C)         Cu 50 (4 280 ppm/*C)           Cu 100 (4 280 ppm/*C)         Cu 50 (4 280 ppm/*C)           Cu 100 (4 260 ppm/*C)         Typ termočlánku         T/C (5 %           T/C (5 %         T/C (5 %         T/C (5 %                                                                                                    |
| D C C B | R.05<br>R0.1<br>E0.5<br>E1.0<br>Ni.5<br>Ni.6<br>Ni.6<br>Ni.6<br>Menu<br>Cu.1<br>Cu.1<br>Cu.2<br>Cu.3<br>Cu.4<br>Menu<br>B<br>E<br>J                                                                                                    | Pi 100 (3 910 ppm/*C)           Pi 300 (3 910 ppm/*C)           Pi 300 (3 850 ppm/*C)           Měřić rozsah         Ni           Měřić 180 ppm/*C)         Měřić 180 ppm/*C)           Ni 1000 (5 000 ppm/*C)         Ni 1000 (5 180 ppm/*C)           Ni 1000 (5 180 ppm/*C)         Cu           Měřić rozsah         Cu           Cu 50 (4 280 ppm/*C)         Cu           Cu 100 (4 280 ppm/*C)         Cu           Cu 100 (4 260 ppm/*C)         Cu         Tolo (4 260 ppm/*C)           Typ termelánku         T/C         T/C           T/C "5"         T/C "5"         T/C "5"                                                                                                    |
| D C C B | R.05<br>R0.1<br>E0.5<br>E1.0<br>Ni.5<br>Ni.6<br>Ni.6<br>Ni.6<br>Ni.6<br>Menu<br>Cu.1<br>Cu.1<br>Cu.1<br>Cu.2<br>Cu.3<br>Cu.4<br>Menu<br>B<br>E<br>J<br>K                                                                                                    | P1 100 (3 910 ppm/*C)           P1 300 (3 850 ppm/*C)           P1 100 (3 850 ppm/*C)           Möřicí rozsoh           Ni 1 000 (5 000 ppm/*C)           Ni 1 000 (5 000 ppm/*C)           Ni 1 000 (5 000 ppm/*C)           Ni 1 000 (5 000 ppm/*C)           Ni 1 000 (6 180 ppm/*C)           Cu 30 (4 280 ppm/*C)           Cu 30 (4 280 ppm/*C)           Cu 100 (4 280 ppm/*C)           Cu 100 (4 260 ppm/*C)           T/C, E*           T/C, E*           T/C, K*                                                                                                    |
| D C     | R.05<br>R0.1<br>E0.5<br>E1.0<br>Menu<br>Ni.5<br>Ni.6<br>Menu<br>Cu.1<br>Cu.2<br>Cu.3<br>Cu.3<br>Cu.4<br>S<br>Cu.4<br>Cu.2<br>Cu.3<br>Cu.4<br>Cu.2<br>Cu.3<br>Cu.4<br>Cu.2<br>Cu.3<br>Cu.4<br>Cu.2<br>Cu.3<br>Cu.4<br>Cu.4<br>Cu.4<br>Cu.5<br>Cu.5<br>E1.0<br>Ni.6<br>Ni.6<br>Ni.6<br>Ni.6<br>Ni.6<br>Ni.6<br>Ni.6<br>Ni.6 | P 100 (3 910 ppm/*C)<br>P 100 (3 930 ppm/*C)<br>P 1000 (3 850 ppm/*C)<br>Ni 1000 (5 000 ppm/*C)<br>Ni 1000 (6 180 ppm/*C)<br>Ni 10000 (6 180 ppm/*C)<br>Ni 10000 (6 180 ppm/*C)<br>Ni 10000 (6 180 ppm/*C)<br>Ni 10000 (6 280 ppm/*C)<br>Cu 100 (4 280 ppm/*C)<br>Cu 100 (4 280 ppm/*C)<br>T/C L8*<br>T/C L8*<br>T/C L8*<br>T/C L*<br>T/C L*<br>T/C L*<br>T/C L*<br>T/C L*                                                                                                    |
| D C     | R0.0         R0.1           E0.5         E1.0           Menu         Ni.5           Ni.6         Menu           Cu.1         Cu.2           Cu.3         Cu.4           Menu         B           E         J           K         N           R         e                                                                  | Pi 100 (3 910 ppm/*C)<br>Pi 100 (3 910 ppm/*C)<br>Pi 1000 (3 850 ppm/*C)<br>Měřící rozsah Ní<br>Ni 1000 (5 000 ppm/*C)<br>Ni 1000 (5 180 ppm/*C)<br>Ni 1000 (5 180 ppm/*C)<br>Ni 1000 (5 180 ppm/*C)<br>Měřící rozsah Cu<br>Měřící rozsah Cu<br>Cu 50 (4 260 ppm/*C)<br>Cu 50 (4 260 ppm/*C)<br>Cu 50 (4 260 ppm/*C)<br>Cu 100 (4 260 ppm/*C)<br>Tyto (±mčídňu) 7/C<br>TyC, L <sup>±</sup><br>T/C, L <sup>±</sup><br>T/C, L <sup>±</sup><br>T/C, K <sup>±</sup><br>T/C, K <sup>±</sup><br>T/C, K <sup>±</sup><br>T/C, K <sup>±</sup><br>T/C, K <sup>±</sup>                                                                                                    |
| D C B   | R.0.5<br>R0.1<br>E0.5<br>E1.0<br>Menu<br>Ni.5<br>Ni.6<br>Ni.6<br>Ni.6<br>Menu<br>Cu.1<br>Cu.2<br>Cu.3<br>Cu.4<br>Menu<br>B<br>E<br>J<br>K<br>N<br>R<br>S<br>T                                                                                                    | Pi 100 (3 910 ppm/*C)           Pi 300 (3 850 ppm/*C)           Pi 100 (3 850 ppm/*C)           Möřič rozsoh           Ni 1 000 (5 800 ppm/*C)           Ni 1 000 (5 800 ppm/*C)           Ni 1 000 (5 800 ppm/*C)           Ni 1 000 (5 800 ppm/*C)           Ni 1 000 (5 180 ppm/*C)           Ni 10 000 (5 180 ppm/*C)           Cu 50 (4 280 ppm/*C)           Cu 50 (4 280 ppm/*C)           Typ termožlánku           T/C, E*           T/C, K*           T/C, N*           T/C, S*           T/C, S*                                                                                                    |

\* písmeno v prvním sloupci označuje měřicí rozasah dle objednávky

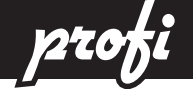

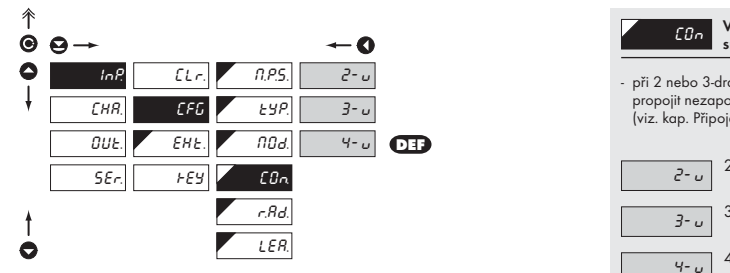

| [0n                                                                                                    | Volba typu připojení<br>snímače |  |  |
|----------------------------------------------------------------------------------------------------|---------------------------------|--|--|
| <ul> <li>při 2 nebo 3-drátovém připojení je nutné<br/>propojit nezapojené vstupy<br/>(viz. kap. Připojení)</li> </ul> |                                 |  |  |
| 2- u                                                                                                    | 2-drátové připojení             |  |  |
| <u>3</u> - и                                                                                                    | 3-drátové připojení             |  |  |
| ۲- ں                                                                                                    | 4-drátové připojení             |  |  |

#### 6.1.2e Posun počátku rozsahu

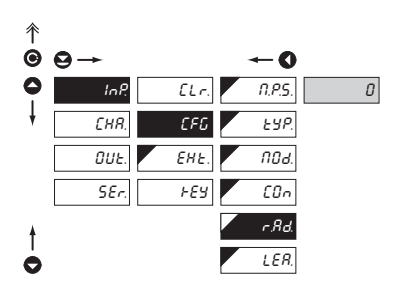

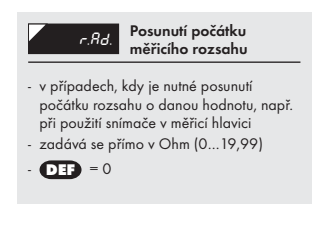

#### 6.1.2f Kompenzace 2-drátového vedení

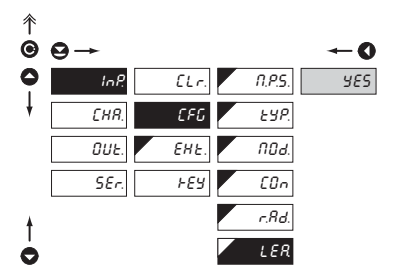

#### RTD OHM

RTD OHM

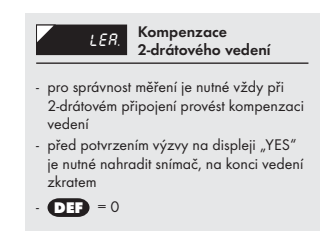

NASTAVENÍ

6

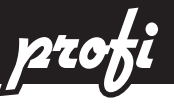

# 6.1.2g \_\_Metoda měření studeného konce

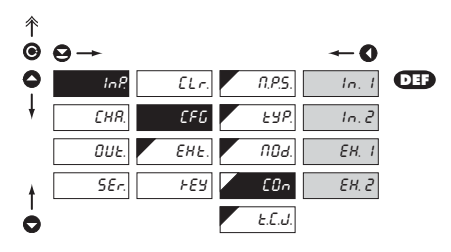

| [On                                                                     | Metoda vyhodnocení<br>studeného konce                           |  |
|-------------------------------------------------------------------------|-----------------------------------------------------------------|--|
| In. 1<br>- měření studen<br>přístroje                                   | Měření bez referenčního<br>termočlánku<br>ého konce na svorkách |  |
| In. 2                                                                   | Měření s referenčním<br>termočlánkem                            |  |
| <ul> <li>měření studen<br/>přístroje s anti<br/>termočlánkem</li> </ul> | iého konce na svorkách<br>iseriově zapojeným ref.<br>1          |  |
| EH. I                                                                   | Měření bez referenčního<br>termočlánku                          |  |
| <ul> <li>celá měřicí so<br/>a konstantní te</li> </ul>                  | ustava pracuje ve shodné<br>eplotě                              |  |
| ЕН. 2                                                                   | Měření s referenčním<br>termočlánkem                            |  |
| <ul> <li>při použití kompenzační krabice</li> </ul>                     |                                                                 |  |
|                                                                         |                                                                 |  |
| !                                                                       |                                                                 |  |
| Metoda a postup r<br>popsána v samost                                   | nastavení studených konců je<br>atné kapitole na straně 66      |  |

Pro typ termočlánku "B" nejsou položky COn a t.C.J. přístupné

#### 6.1.2h Nastavení teploty studeného konce

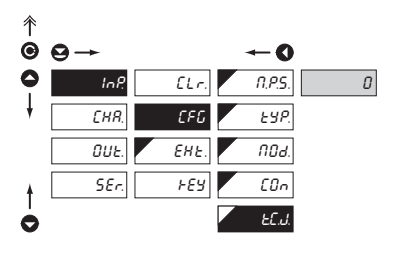

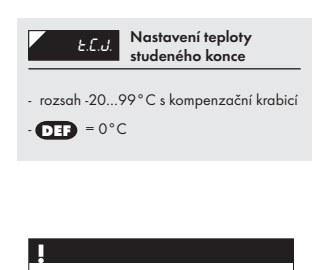

T/C

Pro typ termočlánku "B" nejsou položky COn a t.C.J. přístupné

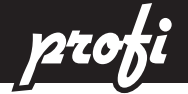

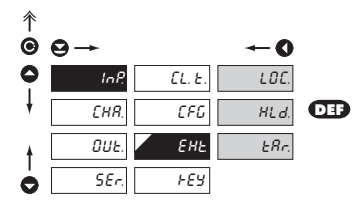

| EHŁ.                    | Volba funkce externího<br>vstupu                                                                                |
|-------------------------|----------------------------------------------------------------------------------------------------|
| LDC.<br>HLd.<br>ERr.    | LOCK, blokování tlačítek<br>na přístroji<br>HOLD, zastavení měření<br>celého přístroje<br>TARA - aktivace Táry* |
| *<br>Jen pro typ DC, P/ | A, DU                                                                                                    |

| 6.1.4 Volitelné                       | é doplňkové funkce tlačítek                    |                                                                                                    |
|---------------------------------------|------------------------------------------------|----------------------------------------------------------------------------------------------------|
| <sup>↑</sup><br>©                     | <b>← 0</b>                                     | ۲۶۲ Přiřazení dalších funkcí<br>ovládacích tlačítek                                                                                                    |
|                                       | CL.E.     ALL     nO     DEF       CFG     YES | RLL Nastavení všech tlačítek                                                                                                    |
| ↑ <u>DUE.</u><br><b>→</b> <u>SEr.</u> | EHE.<br>FEY                                    | <ul> <li>vzhledem k omezenému prostoru</li> <li>v paměti přístroje nelze nastavovat funkce</li> <li>tlačítek jednotlivě</li> </ul>                                                                                           |
|                                       |                                                | Doplňkové funkce jsou<br>vypnuté     JES Doplňkové funkce jsou<br>zapnuté     zobrazení teploty st. konce (T/C)     zobrazení odporu vedení (RTD)     zobrazení hodnoty Táry (DC, PM, DU)     Tárování displeje (DC, PM, DU) |

zrušení Táry (DC, PM, DU)

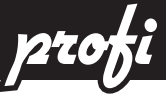

# 6.2 Nastavení "PROFI" - KANALY

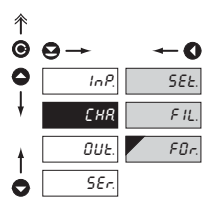

V tomto menu se nastavují parametry vstupní části přístroje

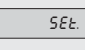

Nastavení zobrazení na displeji

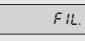

displeji Nastavení digitálních

filtrů

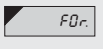

Nastavení desetinné tečky

| 6.2.1 Zobrazení na displeji  | DC AC PM DU OHM                                                                   |
|------------------------------|-----------------------------------------------------------------------------------|
|                              |                                                                                   |
| <sup>↑</sup><br>99→ <b>→</b> | For. Nastavení zobrazení na<br>displeji                                           |
|                              |                                                                                   |
| EHR FIL. ORH                 | displeje pro minimálního                                                          |
| OUE. For.                    | - rozsah nastavení je ±1999                                                       |
| SEr.                         |                                                                                   |
|                              | ПЯН<br>Nastavení zobrazení<br>displeje pro maximální<br>hodnotu vstupního signálu |
|                              | <ul> <li>rozsah nastavení je ±1999</li> </ul>                                     |
|                              | - <b>DEF</b> = 100                                                                |

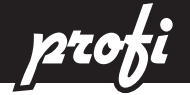

# 6.2.2 Nastavení digitálních filtrů

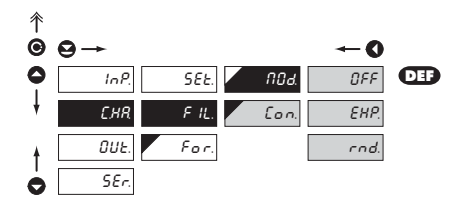

| F IL. Nastavení digitálních<br>filtrů                                                                                                    |
|----------------------------------------------------------------------------------------------------|
| <ul> <li>přístroj umožňuje klasické zobrazení čísla<br/>s umístěním desetinné tečky i zobrazení<br/>s plovoucí tečkou, umožňující zobrazení<br/>čísla v jeho nejpřesnějším tvaru "FL.P."</li> </ul> |
| Lon. Nastavení konstanty                                                                                                    |
| <ul> <li>tato položka menu se zobrazí vždy po<br/>zvolení konkrétního typu filtru</li> </ul>                                                                                                    |
| - <b>DEF</b> = 2                                                                                                    |
| EHP. Volba exponenciálního<br>filtru                                                                                                    |
| <ul> <li>vypočet hodnoty je z počtu měření<br/>zvoleného v "CON"</li> </ul>                                                                                                    |
| - rozsah 2100                                                                                                    |
| Volba zaokrouhlení<br>hodnoty                                                                                                    |
| <ul> <li>zadává se libovolným číslem, které určuje<br/>krok zobrazení<br/>(zapř. "Cop"=2.5 z diaplai 0.25.5)</li> </ul>                                                                             |
| (hup). Con -2,5 > disple[ 0, 2.3, 5,)                                                                                                    |

| 6.2 | .3 Volba desetinné tečky | DC AC PM DU OHM RTD                                                                                             |
|-----|--------------------------|----------------------------------------------------------------------------------------------------|
| 余   |                          |                                                                                                    |
| Ġ   | 9→ ←0                    | For. Nastaveni desetinné<br>tečky                                                                               |
|     | InP. 11 in 000           | <ul> <li>přístroj umožňuje klasické zobrazení čísla</li> <li>s umístěním desetioná težtv i zobrazení</li> </ul> |
|     |                          | s plovoucí tečkou, umožňující zobrazení<br>čísla v jeho nejořesnějším tvaru "FL. P."                            |
|     | 5Ec                      |                                                                                                    |
|     | FL.P.                    | 000 Nastaveni DI - XXXX.                                                                                        |
| Ĩ   |                          | BB. a Nastavení DT - XXX.x                                                                                      |
|     |                          | 0.00 Nastavení DT - XX.xx                                                                                       |
|     |                          |                                                                                                    |
|     |                          | FL.P. Plovoucí desetinná tečka                                                                                  |

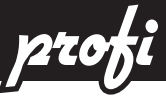

# 6.3 Nastavení "PROFI" - VYSTUPY

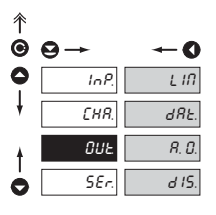

V tomto menu se nastavují parametry výstupních signálů přístroje

| LIN |
|-----|
|-----|

Nastavení typu a spínání limit

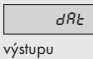

Nastavení typu a parametrů datového

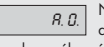

d 15.

Nastavení typu a parametrů

analogového výstupu

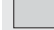

Nastavení jasu displeje

V přístroji nemůže být osazen analogový a datový výstup současně

#### 6.3.4 Nastavení limit Limity - Funkce relé 6.3.1a 彾 Nastavení typu funkce ESP. Θ relé • 0 0 InP LIN ĿУP CLO. Relé při splnění CLO. podmínky sepne CHR. JRE. L 2 L. 1 OPE. Relé při splnění OPE. OUE R. D. H, I podmínky rozepne SEr d 15. E. 1 0

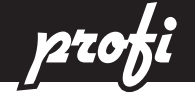

6.3.1b Limity - Meze

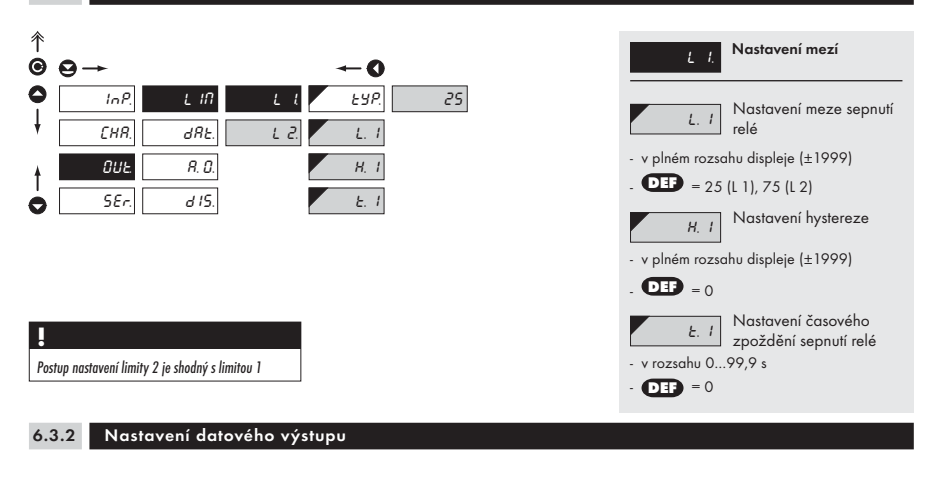

### 6.3.2a Datový výstup - Volba rychlosti

![](_page_54_Figure_5.jpeg)

| Ьд   | Nastavení rychlosti<br>datového výstupu |
|------|-----------------------------------------|
| 0.3  | Rychlost - 300 Baud                     |
| 0.6  | Rychlost - 600 Baud                     |
| 1.2  | Rychlost - 1 200 Baud                   |
| 2.4  | Rychlost - 2 400 Baud                   |
| 4.8  | Rychlost - 4 800 Baud                   |
| 9.6  | Rychlost - 9 600 Baud                   |
| 19.2 | Rychlost - 19 200 Baud                  |
| 38.4 | Rychlost - 38 400 Baud                  |
| 57.6 | Rychlost - 57 600 Baud                  |
| 115  | Rychlost - 115 200 Baud                 |
| 230  | Rychlost - 230 400 Baud                 |

![](_page_55_Picture_1.jpeg)

6.3.2b Datový výstup - Adresa

![](_page_55_Figure_3.jpeg)

![](_page_55_Picture_4.jpeg)

- nastavení v rozsahu 0...31

- **DEF** = 00

# 6.3.3 Nastavení analogového výstupu

#### 6.3.3a Analogový výstup - typ

![](_page_55_Figure_9.jpeg)

| R. E. Nastavení typu<br>analogového výstupu                    |
|----------------------------------------------------------------|
| 1 20 Typ - 020 mA                                              |
| Еч Тур - 420 мА                                                |
| <ul> <li>s indikací chybového hlášení (&lt; 3,6 mA)</li> </ul> |
| тур - 420 mA                                                   |
| / 5 Typ - 05 mA                                                |
| U 2 Typ - 02 V                                                 |
| U 5 Typ - 05 V                                                 |
| U 10 Typ - 010 V                                               |

![](_page_56_Picture_0.jpeg)

![](_page_56_Figure_3.jpeg)

| R. D. Nastavení rozsahu<br>analogového výstupu                                                                                                    |
|----------------------------------------------------------------------------------------------------|
| <ul> <li>analogový výstup je izolovaný a jeho<br/>hodnota odpovídá údaji na displeji. Je<br/>plně programovatelný, tzn. že umožňuje<br/>mezní body AV přiřadit libovolným dvěma<br/>bodům z celého měřicího rozsahu</li> </ul> |
| R.L.o     Přiřazení hodnoty<br>displeje počátku rozsahu<br>analogového výstupu       - rozsah nastavení je ± 1999       - DEP = 0, -40 (RTD, T/C)                                                                              |
| RH r       Přiřazení hodnoty displeje konci rozsahu analogového výstupu         - rozsah nastavení je ±1999         - DEE = 100, 199,9 (RTD, T/C)                                                                              |

# 6.3.4 Nastavení displeje

# 6.3.4a Volba barvy displeje

![](_page_56_Figure_7.jpeg)

![](_page_56_Picture_8.jpeg)

![](_page_57_Picture_1.jpeg)

# 6.3.4b Volba změny barvy displeje

![](_page_57_Figure_3.jpeg)

![](_page_57_Figure_4.jpeg)

![](_page_57_Figure_5.jpeg)

# 6.3.4c Volba jasu displeje

![](_page_57_Figure_7.jpeg)

![](_page_57_Figure_8.jpeg)

profi NASTAVENÍ 6

![](_page_59_Picture_1.jpeg)

# 6.4 Nastavení <u>"PROFI" - SERVIS</u>

![](_page_59_Figure_3.jpeg)

V tomto menu se nastavují servisní funkce přístroje

| NnU |
|-----|
|     |

rES.

Voba typu menu LIGHT/PROFI

Obnovení výrobního nastavení a kalibrace

![](_page_59_Picture_8.jpeg)

n.PR.

10.

Kalibrace vstupního rozsahu pro verzi "DU"

Nastavení nového přístupového hesla

Identifikace přístroje

### 6.4.1 Volba typu programovacího menu

![](_page_59_Figure_13.jpeg)

![](_page_59_Figure_14.jpeg)

![](_page_60_Picture_0.jpeg)

![](_page_60_Figure_2.jpeg)

6.4.2

Obnova výrobního nastavení

Po obnově nastavení přístoj na několik vteřin zhasne

 uložením nastavení je obsluze umožněna jeho budoucí případná obnova

![](_page_60_Figure_4.jpeg)

![](_page_61_Picture_1.jpeg)

#### 6.4.4 Nastavení nového přístupového hesla

![](_page_61_Figure_3.jpeg)

n. PR. a PROFI menu

Nastavení nového hesla pro vstup do LIGHT

- tato volba umožňuje změnit číselný kód, kterým je blokován přístup do LIGHT a PROFI Menu.
- rozsah číselného kódu je 0...1999
- univerzální heslo v případě ztráty "177"

#### 6.4.5 Identifikace přístroje

![](_page_61_Figure_10.jpeg)

# IВ.

- Zobrazení SW verze přístroje
- na displeji se zobrazí typové označení přístroje, číslo SW, verze SW a aktuální nastavení vstupu (Mód)
- pokud má verze SW na prvním místě písmeno pak se jedná o zákaznický SW
- po ukončení identifikace doje k automatickému opuštění menu a návratu do měřicího režimu

profi NASTAVENÍ 6

# 7.0 Nastavení položek do "USER" menu

NASTAVENÍ

TLY.

- USER menu je určené pro uživatele, který potřebuje měnit pouze několik položek nastavení bez možnosti změny základního
  nastavení přístroje (např. opakovaná změna nastavení limity)
- z výroby nejsou žádné položky v USER menu povoleny
- na položká označených inverzním trojúhelníkem
- nastavení lze provest v LIGHT nebo PROFI menu, s tím že USER menu pak přebírá danou strukturu menu

![](_page_63_Picture_5.jpeg)

- Pro obsluhu
  - Položky menu sestavuje uživatel (Profi/Light) dle přání
  - Přístup není blokovaný heslem

#### Nastavení

![](_page_63_Figure_10.jpeg)

položka bude v USER menu pouze zobrazena

-

-

-

# Nastavení pořadí položek v "USER" menu

Při sestavování USER menu z aktivniho LIGHT menu lze položkám (max. 10) přiřadit pořadí, v kterém budou zobrazovány v menu

nastavení pořadi zobrazení

Příklad:

Do USER menu jsou vybrány položky:

(tlačítka 😂 + 🔷) > C. TA., L. 1, L. 2, kterým jsme nastavili toto pořadí

(tlačítky 😔 + 🗢):

C. TA. 5 L. 1 0 (pořadí není určené) L. 2 1

Při vstupu do USER menu

(tlačítko 🕑) se položky zobrazí v tomto pořadí: L. 2 > C.TA. > L. 1

Přístroj se vstupem pro měření teploty s termočlánkem umožňuje nastavení dvou typů měření studeného konce.

![](_page_65_Figure_2.jpeg)

## S REFERENČNÍM TERMOČLÁNKEM

8

- referenční termočlánek může být umístěn ve stejném místě jako měřicí přístroj nebo v místě se stabilní teplotou/ kompenzační krabici
- při měření s referenčním termočlánkem nastavte v menu přístroje CUC na In 2 nebo EH 2
- při použití termostatu (kompenzační krabice nebo prostředí s konstantní teplotou) nastavte v menu přístroje ŁĹJ. jeho teplotu (platí pro nastavení £J£ na £H.2)
- pokud je referenční termočlánek umístěn ve stejném prostředí jako měřicí přístroj tak nastavte v menu přístroje LJL na In 2. Na základě této volby probíhá měření okolní teploty čidlem umístěným ve svorkovnici přístroje.

### BEZ REFERENČNÍHO TERMOČLÁNKU

- v přístroji není kompenzována nepřesnost vznikající vytvořením rozdílných termočlánků na přechodu svorka/vodič termočlánku
- při měření bez referenčního termočlánku nastavte v menu přístroje *LUL*. na *In I* nebo *EH*. *I*
- při měření teploty bez použití referenčního termočlánku může být chyba naměřeného údaje i 10°C (platí pro nastavení £J£ na £H. 1)

Přístroje komunikují po sériové lince RS232 nebo RS485. Pro komunikaci používá ASCII protokol. Komunikace probíhá v následujícím formátu:

ASCII: 8 bitů, bez parity, jeden stop bit

Rychlost přenosu je nastavitelná v menu přístroje. Adresa přístroje se nastavuje v menu přístroje v rozsahu 0 ÷ 31. Výrobní nastavení přednastaví vždy ASCII protokol, rychlost 9600 Baud, adresu 00. Použitý typ linky - RS232 / RS485 - je určen výstupní kartou, kterou přístroj automaticky identifikuje.

Příkazy jsou popsány v popisu který naleznete na www.orbit.merret.cz/rs.

# PODROBNÝ POPIS KOMUNIKACE PO SÉRIOVÉ LINCE

| Akce                                          | Přenáš | ená dat |           |           |           |     |     |     |     |     |           |
|-----------------------------------------------|--------|---------|-----------|-----------|-----------|-----|-----|-----|-----|-----|-----------|
| Vyžádání dat (PC)                             | #      | А       | А         | <cr></cr> |           |     |     |     |     |     |           |
| Vysílání dat (Přístroj)                       | >      | R       | <sp></sp> | D         | D         | D   | D   | D   | (D) | (D) | <cr></cr> |
| Potvrzení příkazu (Přístroj) - OK             | 1      | А       | А         | <cr></cr> |           |     |     |     |     |     |           |
| Potvrzení příkazu (Přístroj) - Bad            | Ś      | А       | А         | <cr></cr> |           |     |     |     |     |     |           |
| Identifikace přístroje                        | #      | А       | А         | 1Y        | <cr></cr> |     |     |     |     |     |           |
| Identifikace HW                               | #      | А       | А         | 1Z        | <cr></cr> |     |     |     |     |     |           |
| Jednorázový odměr                             | #      | А       | А         | 7X        | <cr></cr> |     |     |     |     |     |           |
| Opakovaný odměr                               | #      | А       | А         | 8X        | <cr></cr> |     |     |     |     |     |           |
| Nastavení na vysílání hodnoty displeje + relé | #      | А       | А         | 1 X       | <cr></cr> |     |     |     |     |     |           |
| Nastavení na vysílání naměřené hodnoty        | #      | А       | А         | 1x        | <cr></cr> |     |     |     |     |     |           |
| Nastavení limity 1                            | #      | А       | А         | 1L        | D         | (D) | (D) | (D) | (D) | (D) | <cr></cr> |
| Nastavení limity2                             | #      | А       | А         | 2L        | D         | (D) | (D) | (D) | (D) | (D) | <cr></cr> |

## LEGENDA

| #                                                                                        | ŧ   | 35                 | 23 <sub>н</sub>                                                                   | Začátek příkazu                                                                                         |
|------------------------------------------------------------------------------------------|-----|--------------------|-----------------------------------------------------------------------------------|----------------------------------------------------------------------------------------------------|
| A                                                                                        | A   | 031                |                                                                                   | Dva znaky adresy přístroje<br>(posílané v ASCII - desítky a jed-<br>notky, např. "01", "99" univerzální |
| <c< td=""><td>:R&gt;</td><td>13</td><td>0D<sub>H</sub></td><td>Carriage return</td></c<> | :R> | 13                 | 0D <sub>H</sub>                                                                   | Carriage return                                                                                         |
| <s< td=""><td>P&gt;</td><td colspan="2">32 20<sub>H</sub></td><td>Mezera</td></s<>       | P>  | 32 20 <sub>H</sub> |                                                                                   | Mezera                                                                                                  |
| D                                                                                        |     |                    | Data - obvykle znaky "0""9", "-",<br>"."; (D) - dt. a (-) může prodloužit<br>data |                                                                                                    |
| R 50 <sub>H</sub> 57 <sub>H</sub>                                                        |     | 57 <sub>н</sub>    | Stav relé a Táry                                                                  |                                                                                                    |
| ļ                                                                                        | !   | 33                 | 21 <sub>н</sub>                                                                   | Kladné potvrzrní příkazu (ok)                                                                           |
| Ę                                                                                        | 2   | 63                 | 3F <sub>H</sub>                                                                   | Záporné potvrzení příkazu (bad)                                                                         |
| >                                                                                        | >   | 62                 | 3E <sub>H</sub>                                                                   | Začátek vysílaných dat                                                                                  |

### RELÉ, TÁRA

| Znak | Relé 1 | Relé 2 | Tára |
|------|--------|--------|------|
| Р    | 0      | 0      | 0    |
| Q    | 1      | 0      | 0    |
| R    | 0      | 1      | 0    |
| S    | 1      | 1      | 0    |
| Т    | 0      | 0      | 1    |
| U    | 1      | 0      | 1    |
| V    | 0      | 1      | 1    |
| W    | 1      | 1      | 1    |

# 10 CHYBOVÁ HLÁŠENÍ

| СНҮВА    | PŘÍČINA                                                              | ODSTRANĚNÍ                                                                             |
|----------|----------------------------------------------------------------------|----------------------------------------------------------------------------------------|
| E. d. U. | Číslo je příliš malé (velké záporné) pro zobra-<br>zení na displeji  | změnit nastavení desetinné tečky,<br>konstanty kanálu                                  |
| E. d. D. | Číslo je příliš velké pro zobrazení na displeji                      | změnit nastavení desetinné tečky,<br>konstanty kanálu                                  |
| Е. Е. Ц  | Číslo je mimo rozsah tabulky                                         | rozšíření hodnot v tabulce, změnit nastavení<br>vstupu (konstanty kanálu)              |
| E. E. D. | Číslo je mimo rozsah tabulky                                         | rozšíření hodnot v tabulce, změnit nastavení<br>vstupu (konstanty kanálu)              |
| E. I.U.  | Vstupní veličina je menší než je povolený rozsah<br>vstupní veličiny | změnit hodnotu vstupního signálu<br>nebo změnit nastavení vstupu (rozsah)              |
| E. I. D. | Vstupní veličina je větší než je povolený rozsah<br>vstupní veličiny | změnit hodnotu vstupního signálu<br>nebo změnit nastavení vstupu (rozsah)              |
| E. Hu    | Některá část přístroje nepracuje správně                             | zaslat přístroj do opravy                                                              |
| Ε. ΕΕ    | Data v EEPROM porušena                                               | provést obnovu výrobního nastavení,<br>při opakování hlášení zaslat přístroj do opravy |
| E. dŁ.   | Data v EEPROM mimo rozsah                                            | provést obnovu výrobního nastavení,<br>při opakování hlášení zaslat přístroj do opravy |
| E. C.L.  | Paměť byla prázdná<br>(proběhlo přednastavení)                       | při opakování hlášení zaslat přístroj do opravy,<br>možné porušení kalibrace           |

NÁVOD K OBSLUZE OM 352 | 69

# TECHNICKÁ DATA

| VSTUP · OM 35         | 2UNI                                     |                         |           | VSTUP - OM 352        | 2DC        |
|-----------------------|------------------------------------------|-------------------------|-----------|-----------------------|------------|
| rozsah je volitelný v | konfiguračním menu                       |                         | DC        | rozsah je volitelný v | konf       |
|                       | 020 mV                                   | > 10 M0hm               | Vstup 4   |                       | 0          |
|                       | 060 mV                                   | > 10 M0hm               | Vstup 3   |                       | 0          |
|                       | 01000 mV                                 | 1,25 MOhm               | Vstup 1   |                       | 0          |
|                       |                                          |                         |           |                       | 0          |
| rozsah ie volitelný v | konfiguračním menu                       |                         | РМ        |                       | 0          |
| TOZSUN JE VOMENNY V   | 0/4 20 mÅ                                | < 200 mV                | Vstun 5   |                       | 0          |
|                       | 0 2 V                                    | > 10 M0hm               | Vstun 4   |                       |            |
|                       | 05 V                                     | 1,25 MOhm               | Vstup 1   | VSIUP - UM 352        |            |
|                       | 010 V                                    | 1,25 MOhm               | Vstup 1   | rozsah je volitelný v | konf       |
|                       |                                          |                         |           | Rozsah U:             | 0          |
|                       |                                          |                         |           |                       | 0          |
| rozsah je pevný, dle  | e objednávky                             |                         | онм       |                       | 0          |
|                       | 0300 Ohm                                 |                         |           |                       | 0          |
|                       | 01,5 k0hm                                |                         |           |                       | 0          |
|                       | 03 kOhm                                  |                         |           |                       | 0          |
|                       | 030 kOhm                                 |                         |           |                       | 0          |
| Džinajaní             | مريمة من المريد المريد المريد المريد الم |                         |           |                       | 0          |
| r ripojeni:           | z, s nebo 4 araiove                      |                         |           |                       | 0          |
|                       |                                          |                         | RTD       |                       |            |
|                       | 200 V200C                                |                         |           | Vstupní kmitočet:     | 0          |
| IIS > Pt xxx          | -50°450°C                                |                         |           | 70004754              |            |
| RU > Pt 50            | -200°1100°C                              |                         |           | ZORKAZENI             |            |
| RU > Pt 100           | -200°450°C                               |                         |           | Displej:              | 199        |
| Cu 100/4280           | -200°200°C                               |                         |           |                       | /-m        |
| Cu 100/4260           | -50°200°C                                |                         |           |                       | 7          |
| Ni xxxx               | -50°250°C                                |                         |           | Zohrazoní:            | +10        |
| Typ Pt:               | EU > 100/500/1 0                         | 00 Ohm, s 3 850 ppm/°C  |           | Desetinná tečka:      | nas        |
|                       | US > 100 Ohm, s 3                        | 920 ppm/°C              |           | Jas:                  | nas        |
| T N:                  | RU > 50/100  Ohm                         | s 3 910 ppm/°C          |           |                       |            |
| Typ NI:               | NI I UUU/ NI IU UU                       | U S 5 UUU/ 6 180 ppm/°C |           | PŘESNOST PŘÍST        | ROJ        |
| Přincioní:            | 2 3 nobo 4 drátová                       | 00/4 200 ppill/ C       |           | TK:                   | 50         |
| i iipoleiii.          | 2, 5 11600 4 0101006                     |                         |           | Přesnost:             | ±0,        |
|                       |                                          |                         |           |                       | ±0,        |
| rozsah je volitelný v | r konfiguračním menu                     |                         | T/C       |                       | ±0,        |
| Тур:                  | J (Fe-CuNi)                              | -100°900°C              |           | Rychlost:             | 0,5        |
|                       | K (NiCr-Ni)                              | -100°1 300°C            |           | Přetížitelnost:       | 10)        |
|                       |                                          | -200°400°C              |           | Digitální tiltr       | nas        |
|                       |                                          | -100°800°C              |           | Kompenzace vedeni:    | ma         |
|                       | D (FIKIISU-FIKIID)<br>C (D+DL10 D+)      | 1001 020 C              |           | Komp. st. koncu:      | nas        |
|                       | S (P+13Rb_P+)                            | 1001 760 C              |           | Funkcos               | -20<br>Tar |
|                       | N (Omenallov)                            | 0° 1 300°C              |           | FUIIKLE.              | Hol        |
|                       | L (Fe-CuNi)                              | -100°900°C              |           |                       | Lor        |
|                       | , <i> ,</i>                              |                         |           | OM Link:              | fire       |
|                       |                                          |                         | DU        |                       | a u        |
| Nap. lin. pot.        | 2,5 VDC/6 mA                             |                         |           | Watch-dog:            | res        |
|                       | min. odpor potencio                      | metru je 500 Ohm        |           | Kalibrace:            | při        |
|                       |                                          |                         | ** tvn "P | M″ má pro rozsah 0 5  | V nř       |

# c

| rozsah je volitelný v konfiguračním menu |                                                                      |  |  |  |
|------------------------------------------|----------------------------------------------------------------------|--|--|--|
| < 12 mV                                  | Vstup 5                                                              |  |  |  |
| < 60 mV                                  | Vstup 5                                                              |  |  |  |
| >2 MOhm                                  | Vstup 2                                                              |  |  |  |
| >2 M0hm                                  | Vstup 2                                                              |  |  |  |
| > 10 M0hm                                | Vstup 1                                                              |  |  |  |
| > 10 M0hm                                | Vstup 1                                                              |  |  |  |
|                                          | < 12 mV<br>< 60 mV<br>> 2 MOhm<br>> 2 MOhm<br>> 10 MOhm<br>> 10 MOhm |  |  |  |

| rozsah je volite | ný v konfiguračním m | enu      | AC      |
|------------------|----------------------|----------|---------|
| Rozsah U:        | 01 A                 | < 30 mV  | Vstup 5 |
|                  | 05 A                 | < 150 mV | Vstup 5 |
|                  | 060 mV               | 1,2 k0hm | Vstup 4 |
|                  | 0300 mV              | 1,2 k0hm | Vstup 4 |
|                  | 024 V                | 510 k0hm | Vstup 3 |
|                  | 050 V                | 1 MOhm   | Vstup 2 |
|                  | 090 V                | 1,8 MOhm | Vstup 1 |
|                  | 0120 V               | 510 k0hm | Vstup 3 |
|                  | 0250 V               | 1 MOhm   | Vstup 2 |
|                  | 0450 V               | 1,8 MOhm | Vstup 1 |
|                  |                      |          |         |

...400 Hz

| isplej:         | 1999, intenzivní červené nebo zelené                 |
|-----------------|------------------------------------------------------|
|                 | 7-mi segmentové LED, výška čísel 14 mm               |
|                 | 9999, intenzivní 3-barevné (červené/zelené/oranžové) |
|                 | 7-mi segmentové LED, výška čísel 20 mm               |
| obrazení:       | ±1999, -9999999 (pro 20 mm displej)                  |
| esetinná tečka: | nastavitelná - v programovacím módu                  |
| as:             | nastavitelný - v programovacím módu                  |
|                 |                                                      |

#### OJE

| TK:                | 50 ppm/°C                                                 |            |          |
|--------------------|-----------------------------------------------------------|------------|----------|
| Přesnost:          | ±0,2 % z rozsahu + 1 digit**                              |            |          |
|                    | ±0,3 % z rozsahu + 1 digit                                | T,         | /C, AC   |
|                    | ±0,6 % z rozsahu + 1 digit                                |            | T/C - B  |
| Rychlost:          | 0,5 - 1,2 - 2,5 - 5 - 10 měření/s                         |            |          |
| Přetížitelnost:    | 10x (t < 100 ms), 2x (dlouhodobě)                         |            |          |
| Digitální filtr    | nastavitelný v konfiguračním menu                         |            |          |
| Kompenzace vedení: | max. 30 Ohm                                               |            | RTD      |
| Komp. st. konců:   | nastavitelná                                              |            | T/C      |
|                    | -20°99°C nebo automatická                                 |            |          |
| Funkce:            | Tara - nulování displeje                                  |            |          |
|                    | Hold - zastavení měření (na kontakt)                      |            |          |
|                    | Lock - blokování tlačítek                                 |            |          |
| OM Link:           | firemní komunikační rozhraní pro<br>a update SW přístroje | nastavení, | ovládání |
| Watch-dog:         | reset po 25 ms                                            |            |          |
| Kalibrace:         | při 25°C a 40 % r.v.                                      |            |          |
|                    |                                                           |            |          |

70 | NÁVOD K OBSLUZE OM 352

/ přesnost ±0,4 % тур ги na p

\* hodnoty platí pro odporovou zátěž

# TECHNICKÁ DATA

## KOMPARÁTOR

| Тур:       | digitální, nastavitelný v menu                                   |
|------------|------------------------------------------------------------------|
| Limity:    | ±1999                                                            |
| Hystereze: | 0999                                                             |
| Zpoždění:  | 099,9 s                                                          |
| Výstupy:   | 2x relé se spínacím kontaktem (Form A)<br>(230 VAC/30 VDC, 3 A)* |
| Relé:      | 1/8 HP 277 VAC, 1/10 HP 125 V, Pilot Duty D300                   |

# DATOVÉ VÝSTUPY

| Protokoly:  | ASCII, MESSBUS, MODBUS-RTU, PROFIBUS        |
|-------------|---------------------------------------------|
| Formát dat: | 8 bitů + bez parity + 1 stop bit (ASCII)    |
|             | 7 bitů + sudá parita + 1 stop bit (Messbus) |
| Rychlost:   | 300230 400 Baud                             |
|             | 9 600 Baud12 Mbaud (PROFIBUS)               |
| RS 232:     | izolovaná, obousměrná komunikace            |
| RS 485:     | izolovaná, obousměrná komunikace,           |
|             | adresace (max. 31 přístrojů)                |
| PROFIBUS    | Datový protokol SIEMENS                     |
|             |                                             |

- nelze kombinovat s analogovým výstupem a pomocným napětím

# ANALOGOVÉ VÝSTUPY

| Тур:         | izolovaný, programovatelný s rozlišením max. 4     |  |
|--------------|----------------------------------------------------|--|
|              | bodů, analogový výstup odpovídá údaji na displeji, |  |
|              | typ i rozsah je nastavitelný                       |  |
| Nelinearita: | 0,2 % z rozsahu                                    |  |
| TK:          | 50 ppm/°C                                          |  |
| Rychlost:    | odezva na změnu hodnoty < 250 ms                   |  |
| Napěťové:    | 02 V/5 V/10 V                                      |  |
| Proudové:    | 05/20 mA/420 mA                                    |  |
|              | - kompenzace vedení do 450 Ohm                     |  |
|              |                                                    |  |

- nelze kombinovat s datovým výstupem a pomocným napětím

# POMOCNÉ NAPĚTÍ

| Nastavitelné:        | 524 VDC/max. 1,2 W, izolované |
|----------------------|-------------------------------|
| - nelze kombinovat s | datovým/analogovým výstupem   |

# NAPÁJENÍ

| Volby: | 1030 V AC/DC, 13,5 VA, izolované, |
|--------|-----------------------------------|
|        | - pojistka uvnitř (T 4000 mA)     |
|        | 80250 V AC/DC, 13,5 VA, izolované |
|        | - pojistka uvnitř (T 630 mA)      |

# MECHANICKÉ VLASTNOSTI

| Materiál:        | Noryl GFN2 SE1, nehořlavý UL 94 V-I |
|------------------|-------------------------------------|
| Rozměry:         | 96 x 48 x 120 mm                    |
| Otvor do panelu: | 90,5 x 45 mm                        |

# PROVOZNÍ PODMÍNKY

| Připojení:<br>Doba ustáloní: | konektorová svorkovnice, průřez vodiče < 1,5/2,5 mm²<br>do 15 minut no zaprutí |
|------------------------------|--------------------------------------------------------------------------------|
| Pracovní tenlota:            |                                                                                |
| Skladovací teplota:          | -10°85°C                                                                       |
| Krytí:                       | IP65 (pouze čelní panel)                                                       |
| Provedení:                   | bezpečnostní třída l                                                           |
| Kategorie přepětí:           | ČSN EN 61010-1, A2                                                             |
| Izolační pevnost:            | 4 kVAC po 1 min. mezi napájením a vstupem                                      |
|                              | 4 kVAC po 1 min. mezi napájením a datovým/analogovým<br>výstupem               |
|                              | 4 kVAC po 1 min. mezi vstupem a reléovým výstupem                              |
|                              | 2,5 kVAC po 1 min. mezi vstupem a datovým/analogovým výstupem                  |
| Izolační odolnost:           | pro stupeň znečištění II, kategorie měření III.                                |
|                              | napájení přístroje > 670 V (ZI), 300 V (DI)                                    |
|                              | vstup, výstup, PN > 300 V (ZI), 150 V (DI)                                     |
| EMC:                         | ČSN EN 61326-1                                                                 |

# 12 ROZMĚRY A MONTÁŽ PŘÍSTROJE

#### Pohled zpředu

![](_page_71_Figure_2.jpeg)

#### Výřez do panelu

![](_page_71_Figure_4.jpeg)

# Pohled z boku

![](_page_71_Figure_6.jpeg)

Síla panelu: 0,5...20 mm

# MONTÁŽ PŘÍSTROJE

- 1. vložte přístroj do otvoru v panelu
- 2. nandejte oba jezdce na krabičku
- 3. dotlačte jezdce těsně k panelu

![](_page_71_Picture_12.jpeg)

![](_page_71_Picture_13.jpeg)

# DEMONTÁŽ PŘÍSTROJE

- 1. zasuňte šroubovák pod křídlo jezdce
- 2. otočte šroubovákem a odstraňte jezdce
- 3. vyjměte přístroj z panelu
| Výrobek       | OM 352 | UNI | DC | AC |
|---------------|--------|-----|----|----|
| Тур           |        |     |    |    |
| Výrobní číslo |        |     |    |    |
| Datum prodeje |        |     |    |    |

Na tento přístroj je stanovena záruční lhůta 60 měsíců ode dne prodeje spotřebiteli. Závady vzniklé během této doby chybou výroby nebo vadou materiálu budou bezplatně odstraněny.

Na jakost, činnost a provedení přístroje platí záruka, byl-li přístroj zapojen a používán přesně podle návodu.

Záruka se nevztahuje na závady způsobené:

- mechanickým poškozením - dopravou - zásahem nepovolané osoby včetně uživatele - neodvratnou událostí - jinými neodbornými zásahy

Záruční a pozáruční opravy provádí výrobce, pokud není uvedeno jinak.

|     | Razítko, podpis |  |
|-----|-----------------|--|
| 5 I |                 |  |

### POZNÁMKY

# POZNÁMKY

## PROHLÁŠENÍ O SHODĚ

#### Společnost:

### ORBIT MERRET, spol. s r.o.

Klánova 81/141, 142 00 Praha 4, Česká republika, IČO: 00551309

#### Výrobce: ORBIT MERRET, spol. s r.o.

Vodňanská 675/30, 198 00 Praha 9, Česká republika

prohlašuje na svou výlučnou odpovědnost, že níže uvedený výrobek splňuje požadavky technických předpisů, a že výrobek je za podmínek námi určeného použití bezpečný a že jsme přijali veškerá opatření, kterými zabezpečujeme shodu všech výrobků níže uvedeného typu uváděných na trh, s technickou dokumentací a s požadavky příslušného nařízení vlády ČR.

| Výrobek: | 3 ½ místný panelový programovatelný přístroj |  |
|----------|----------------------------------------------|--|
| Тур:     | OM 352                                       |  |
| Verze:   | DC, AC, UNI                                  |  |

je navržen a vyroben ve shodě s požadavky:

Nařízení vlády č. 17/2003 Sb., elektrická zařízení nízkého napětí (směrnice č. 73/23/EHS) Nařízení vlády č. 18/2003 Sb., elektromagnetická kompatibilita (směrnice č. 89/336/EHS)

vlastnosti výrobku jsou v souladu s harmonizovanou normou:

| el. bezpečnost: | ČSN EN 61010-1                    |                          |  |
|-----------------|-----------------------------------|--------------------------|--|
| EMC:            | ČSN EN 50131-1, kap. 14 a kap. 15 |                          |  |
|                 | ČSN EN 50130-4, kap. 7            |                          |  |
|                 | ČSN EN 50130-4, kap. 8            | ČSN EN 61000-4-11, ed. 2 |  |
|                 | ČSN EN 50130-4, kap. 9            | ČSN EN 61000-4-2         |  |
|                 | ČSN EN 50130-4, kap. 10           | ČSN EN 61000-4-3, ed. 2  |  |
|                 | ČSN EN 50130-4, kap. 11           | ČSN EN 61000-4-6         |  |
|                 | ČSN EN 50130-4, kap. 12           | ČSN EN 61000-4-4, ed. 2  |  |
|                 | ČSN EN 50130-4, kap. 13           | ČSN EN 61000-4-5         |  |
|                 | ČSN EN 61000-4-8                  |                          |  |
|                 | ČSN EN 61000-4-9                  |                          |  |
|                 | ČSN EN 61000-6-1                  |                          |  |
|                 | ČSN EN 61000-6-2                  |                          |  |
|                 | ČSN EN 55022, kap. 5 a ka         | ар. б                    |  |

Výrobek je opatřen označením CE, vydáno v roce 2007.

Jako doklad slouží protokoly autorizovaných a akreditovaných organizací:

MO ČR, Agentura rozvoje informatiky, zkušební laboratoř č. 1158, akreditovaná ČIA, dle ČSN EN ISO/IEC 17025

Místo a datum vydání: Praha, 15. ledna 2007 Miroslav Hackl v.r. Jednatel společnosti

posouzení shody podle §22, zákona č. 22/1997 Sb. a změnách ve znění zákona č. 71/2000 Sb. a zákona č. 205/2002 Sb.